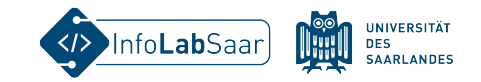

#### HTML&CSS – Fortbildung für die Sek 1

Kerstin Reese vom InfoLab Saar

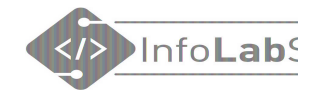

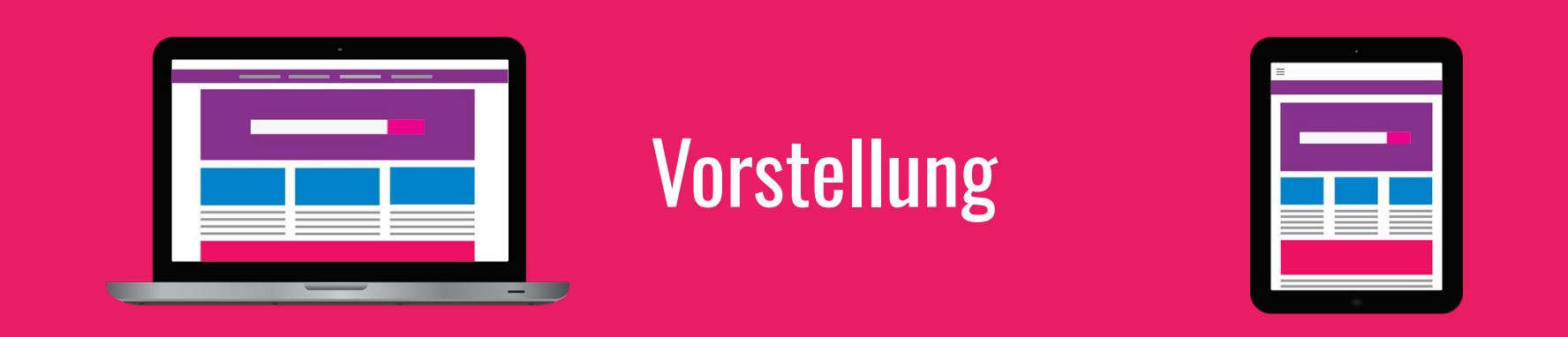

Wer sind wir? Wer seid Sie? Gibt es Vorkenntnisse in HTML&CSS?

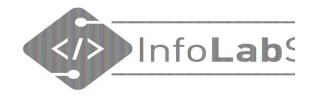

### ZUMpad für Feedback

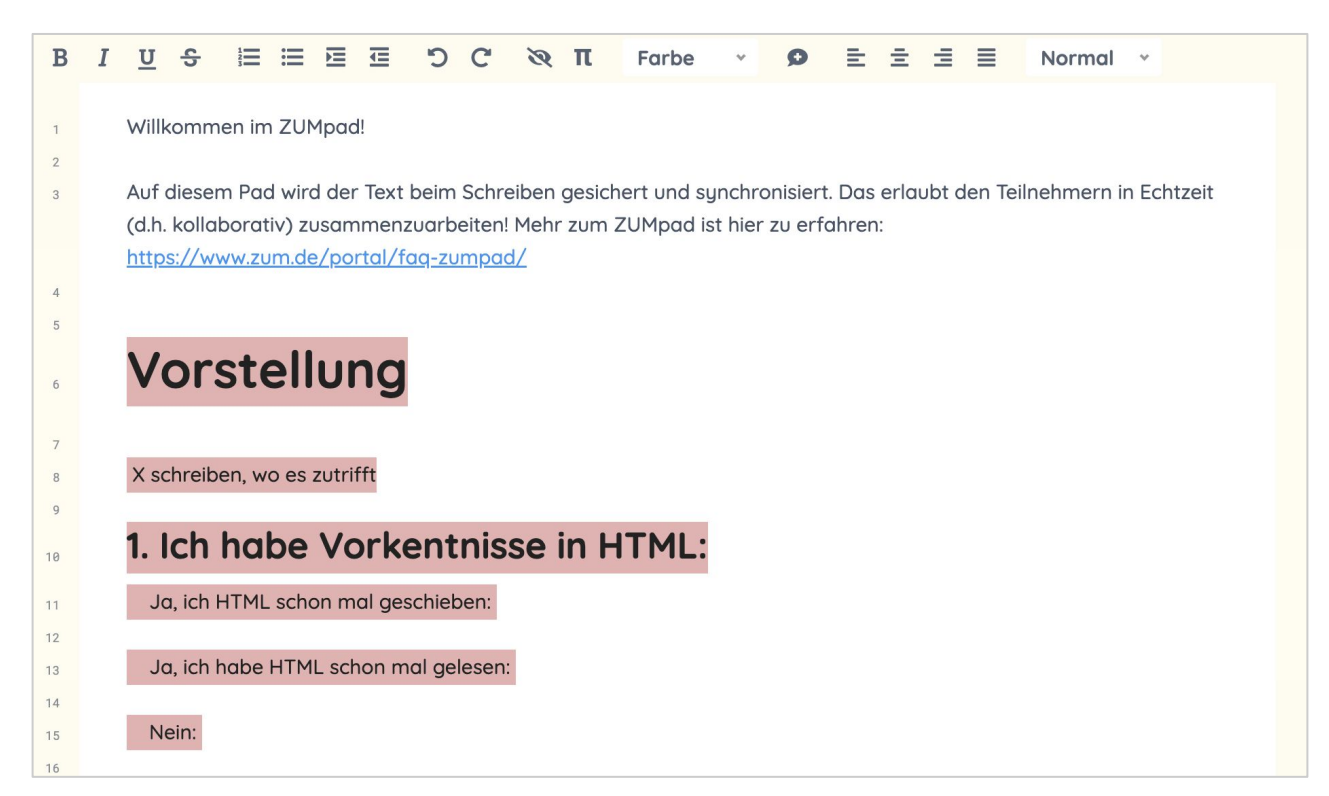

#### zumpad.zum.de/p/html-css

#### Seite zum Kurs

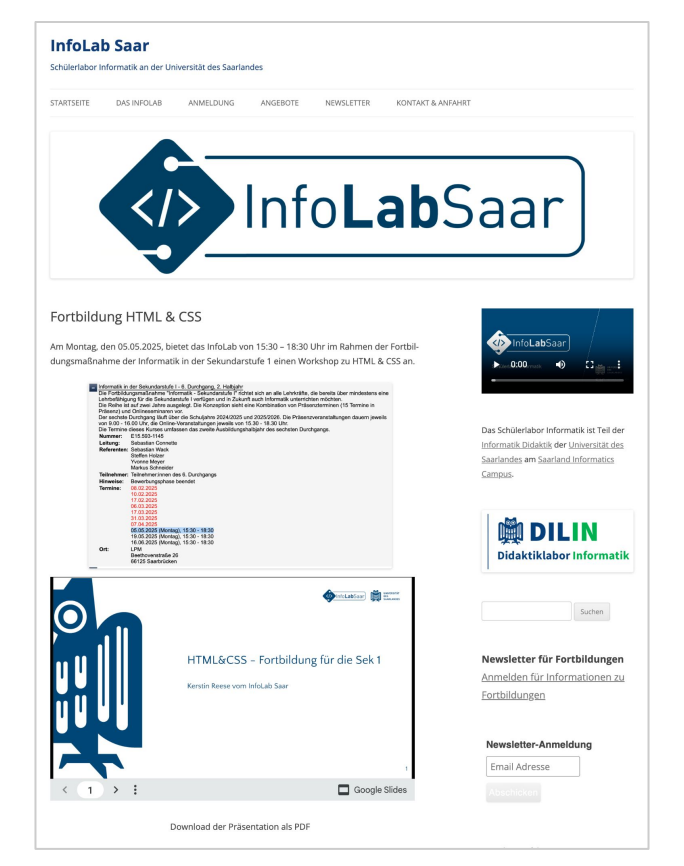

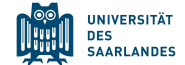

infolab.cs.uni-saarland.de/2025/05/04/fortbildung-html-css-dg6/

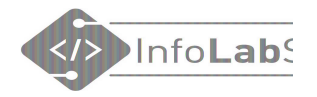

### Ablauf

15:30-17:00 1. HTML 17:00-17:15 Pause 17:15-17:45 2. CSS 17:45-18:15 3. Gruppenarbeit

18:15-18:30 Feedback & Abschluss

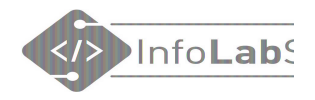

### Was sind HTML und CSS?

HTML = HyperText Markup Language
 Die Sprache des Internets

### Was leistet HTML?

- Gliedert den Inhalt der Webseite
- Überschriften, Absätze, Bilder, ...

5

HTML

Beispiel:

<h2>Alle Seiten</h2>

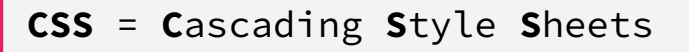

### Was leistet CSS?

- Definiert das Aussehen des Inhalts
- Farbe, Schrift, Rahmen, Abstände, ...

#### Beispiel: background-color: □lavender;

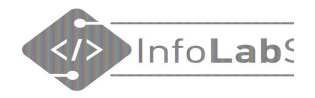

### Anmerkungen zu HTML&CSS

- Keine didaktische Umgebung
- Keine didaktisch sinnvolle Reduktion vorgegeben
- Viele Entwickler arbeiten täglich, weltweit mit HTML&CSS
- HTML&CSS werden ständig weiterentwickelt
- Der Sprachumfang ist sehr groß. Kaum jemand kennt "alles".
- Es kann immer nur ein Bruchteil unterrichtet werden.
- Schnell kommt man in Bereiche, wo man Grenzen ziehen muss

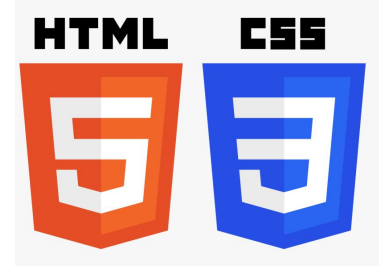

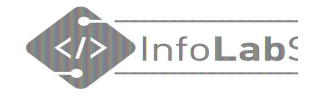

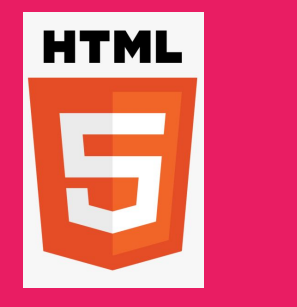

1. HTML

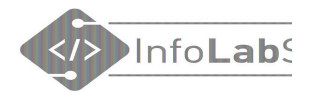

#### Auszeichnungssprache HTML

Beispiel:

<h2>Alle Seiten</h2>

- **HTML** = **H**yper**T**ext Markup Language HTML ist eine **Auszeichnungssprache**
- HTML ist keine Programmiersprache
- HTML sagt, wie etwas sein soll
- Es fehlen Variablen, Bedingungen, Schleifen, …

| ŀ | 1T | ML |  |
|---|----|----|--|
|   |    |    |  |
|   |    |    |  |
|   |    |    |  |
|   |    |    |  |
|   |    |    |  |

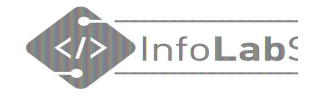

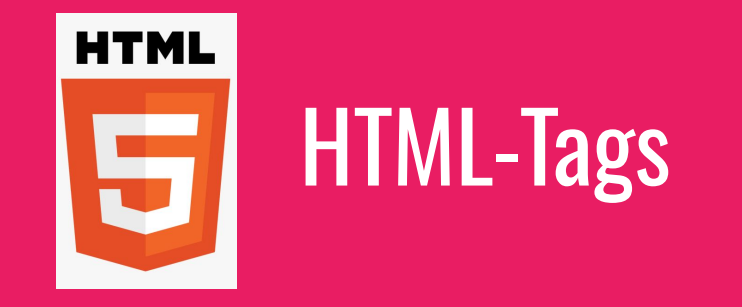

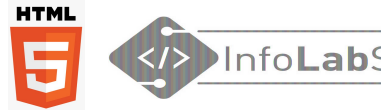

#### Aufbau eines HTML-Tags Slash Ein erster Satz. Inhalt öffnendes Tag schließendes Tag (p = Paragraph)

- Schließendes Tag und Inhalt können manchmal weggelassen werden.
- HTML-Elemente können geschachtelt werden.
- Groß-/Kleinschreibung ist egal. Üblich ist Kleinschreibung.

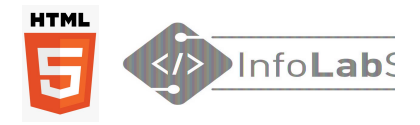

### **Erste HTML-Tags**

- <h1></h1> ... <h6></h6> Heading = Überschrift
- Paragraph = Absatz
- **<br>**<br/>Break = Zeilenumbruch
- <!-- Kommentar -->

Die Namen der Tags sind zumeist Abkürzungen englischer Begriffe.

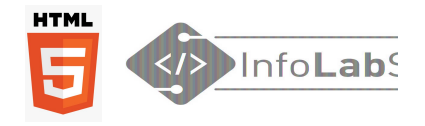

### HTML-Seite

Weitere Tags

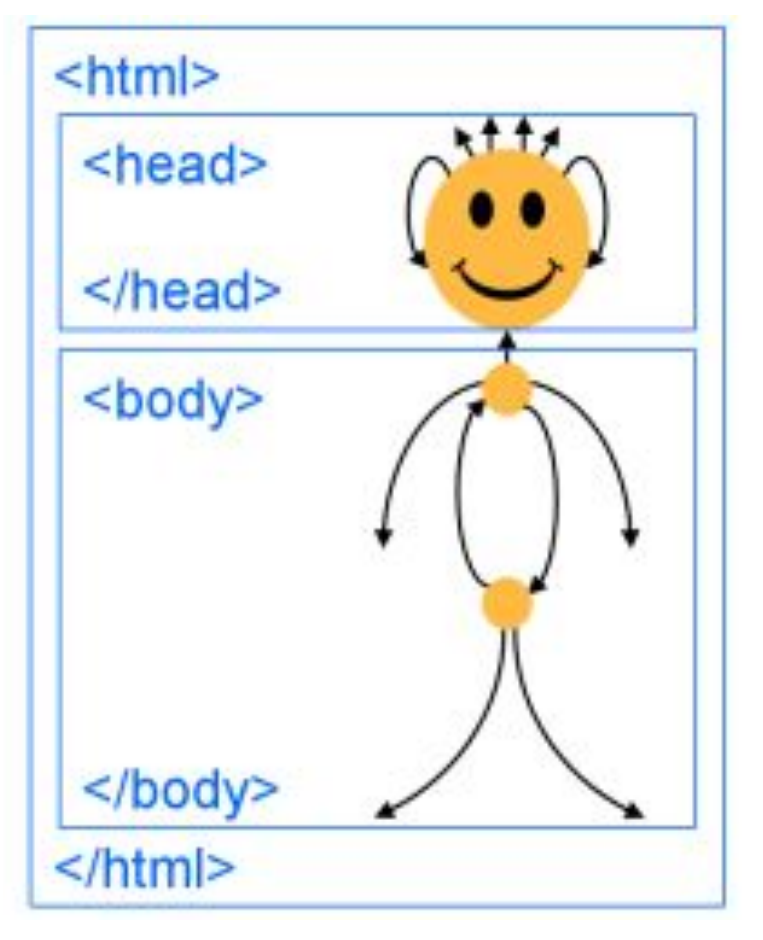

inf-schule.de/information/informationsdarstellunginternet/html-css

### InfoLabs

### Wo?

# HTML schreiben

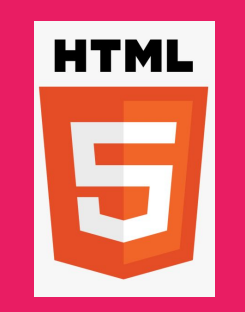

- Es gibt verschiedene Möglichkeiten.
- Jede hat Vor- und Nachteile
- Abhängig von
  - Endgerät
  - Anforderungen an den Autor
  - Zusammenarbeit erwünscht
  - Datenschutz

# **HTML schreiben**

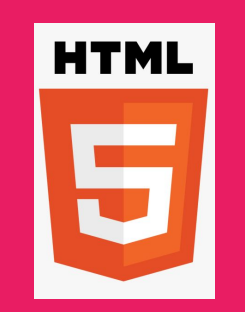

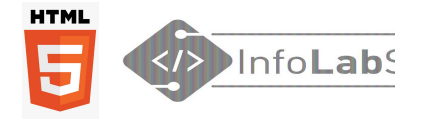

### Editoren

- 1. Grafische Editoren
- 2. Online-Entwicklungsumgebungen
- 3. Text-Editoren
- 4. Apps

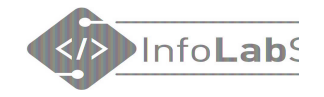

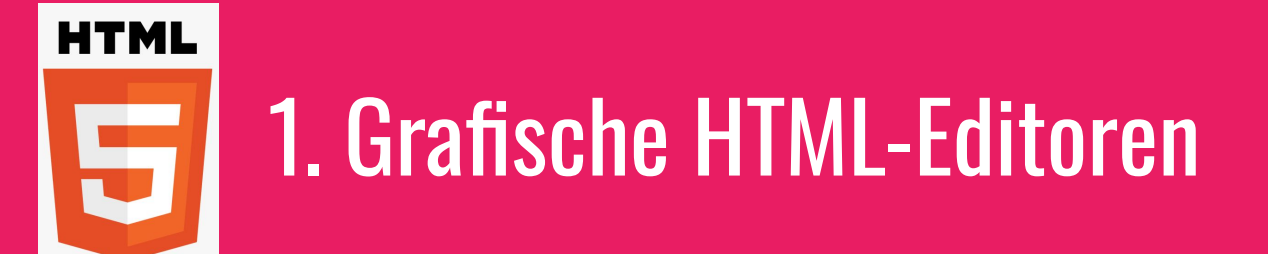

### **1. Grafischer HTML-Editor**

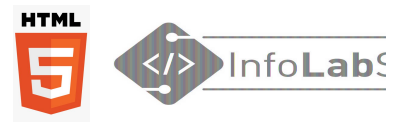

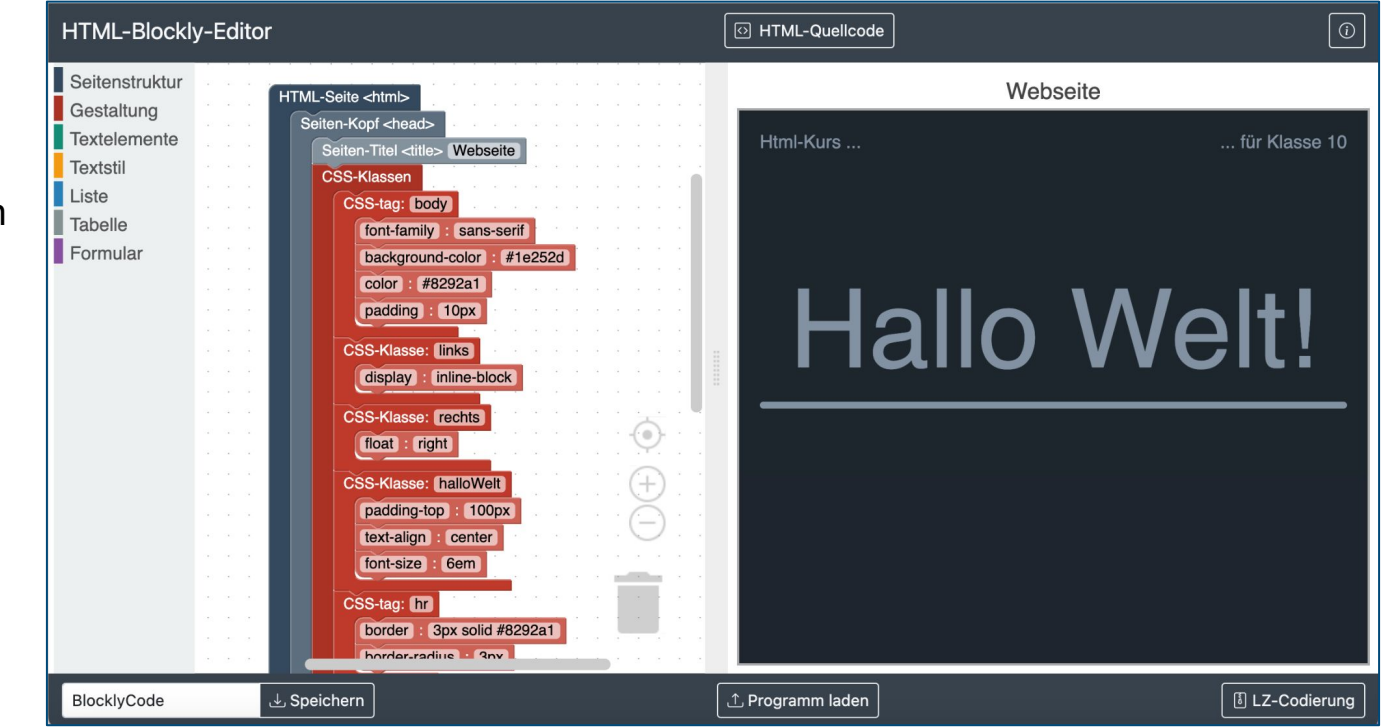

htmlblockly.cs.uni-saarland.de

### **1. Grafischer HTML-Editor - ohne CSS**

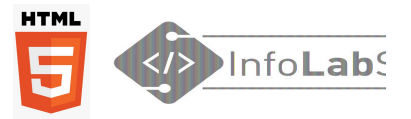

| HTML-Blockly-Editor | O HTML-Quellcode                                                                          | $\bigcirc$  |
|---------------------|-------------------------------------------------------------------------------------------|-------------|
| HTML-Blockly-Editor | Meine erste Seite  Html-Kurs  Hello World!  (html) (head) (/head) (/body) (/body) (/btml) | <pre></pre> |
|                     |                                                                                           |             |

htmlblockly.cs.uni-saarland.de

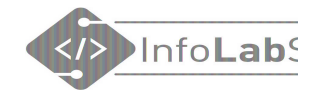

### Sonderzeichen, z.B. Umlaute

| 🔶 index. | html 🔹        | <br>Browser     | Tests                   |       |
|----------|---------------|-----------------|-------------------------|-------|
| 1        | html          | < > C           | https://lyn5j2.csb.app/ | * 1 = |
|          | <ntml></ntml> | IÃ Orga Elfabor |                         |       |
|          | <body></body> | JA Igs Encher   | 1                       |       |
|          | Jörgs Elfchen |                 |                         |       |
|          |               |                 |                         |       |
| 6        |               |                 |                         |       |

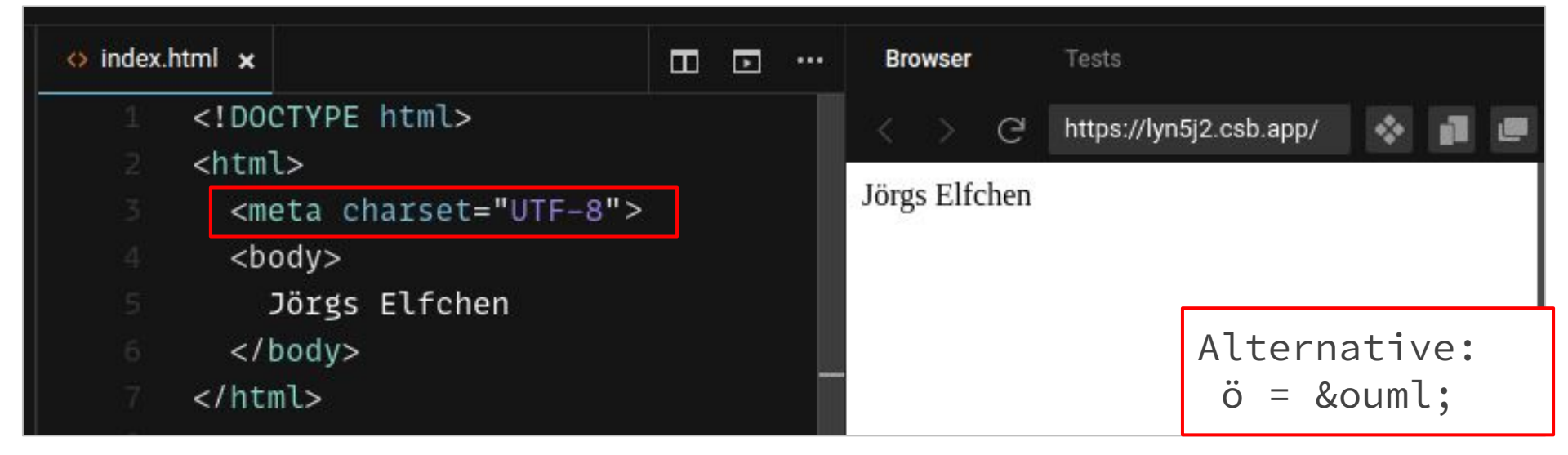

### Grafischen Editor ausprobieren - nur Überschriften, Absätze

<u>htmlblockly.cs.uni-saarland.de</u>

bwinf.de/mehr-informatik/lernen/programmieren-lernen/blockly/

| Feedback sammeln auf:             |        |        |      |    |     |     |                 |                 |       |     |             |   |
|-----------------------------------|--------|--------|------|----|-----|-----|-----------------|-----------------|-------|-----|-------------|---|
| B I <u>U</u> <del>S</del> \\≡ \\≡ | )<br>T | C D    | C Ø  | Ē  | ± 3 |     | π               | Überschrift 4 👻 | Farbe | ٠   | Ø           |   |
| <u>1. Feedback</u>                | 5      | Feed   | dba  | ck | zui | n١  | WC              | orkshop         | НТМ   | ILð | <b>ACSS</b> | ; |
| <u>1.1. Editoren</u>              |        | in de  | er S | ek | und | dar | <sup>-</sup> st | ufe 1           |       |     |             | · |
| <u>1.1.1. Grafische Ed</u>        | 6      |        |      |    |     |     |                 |                 |       |     |             |   |
| <u>1.1.1.1. HTML-Blo</u>          | 7      | Editor | en   |    |     |     |                 |                 |       |     |             |   |
| <u>1.1.1.2. HTML-Blo</u>          |        |        |      |    |     |     |                 |                 |       |     |             |   |

InfoLab

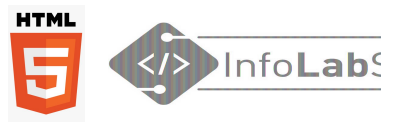

# Listen

#### HTML-Blockly-Editor

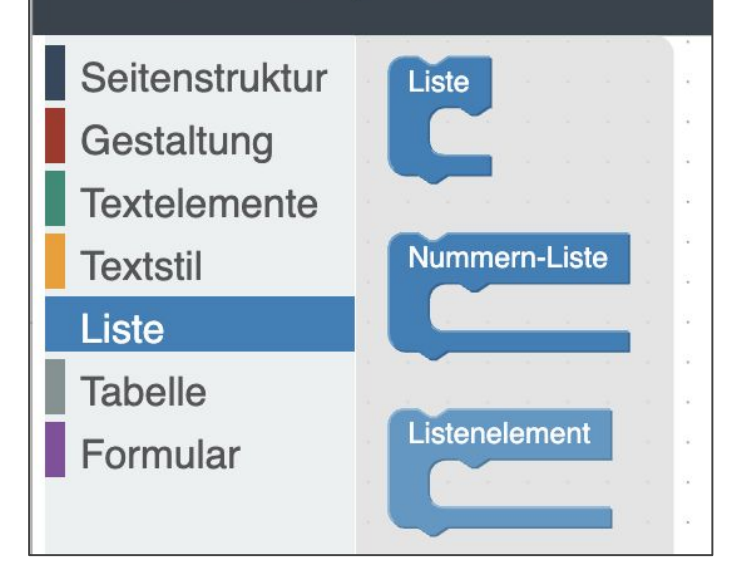

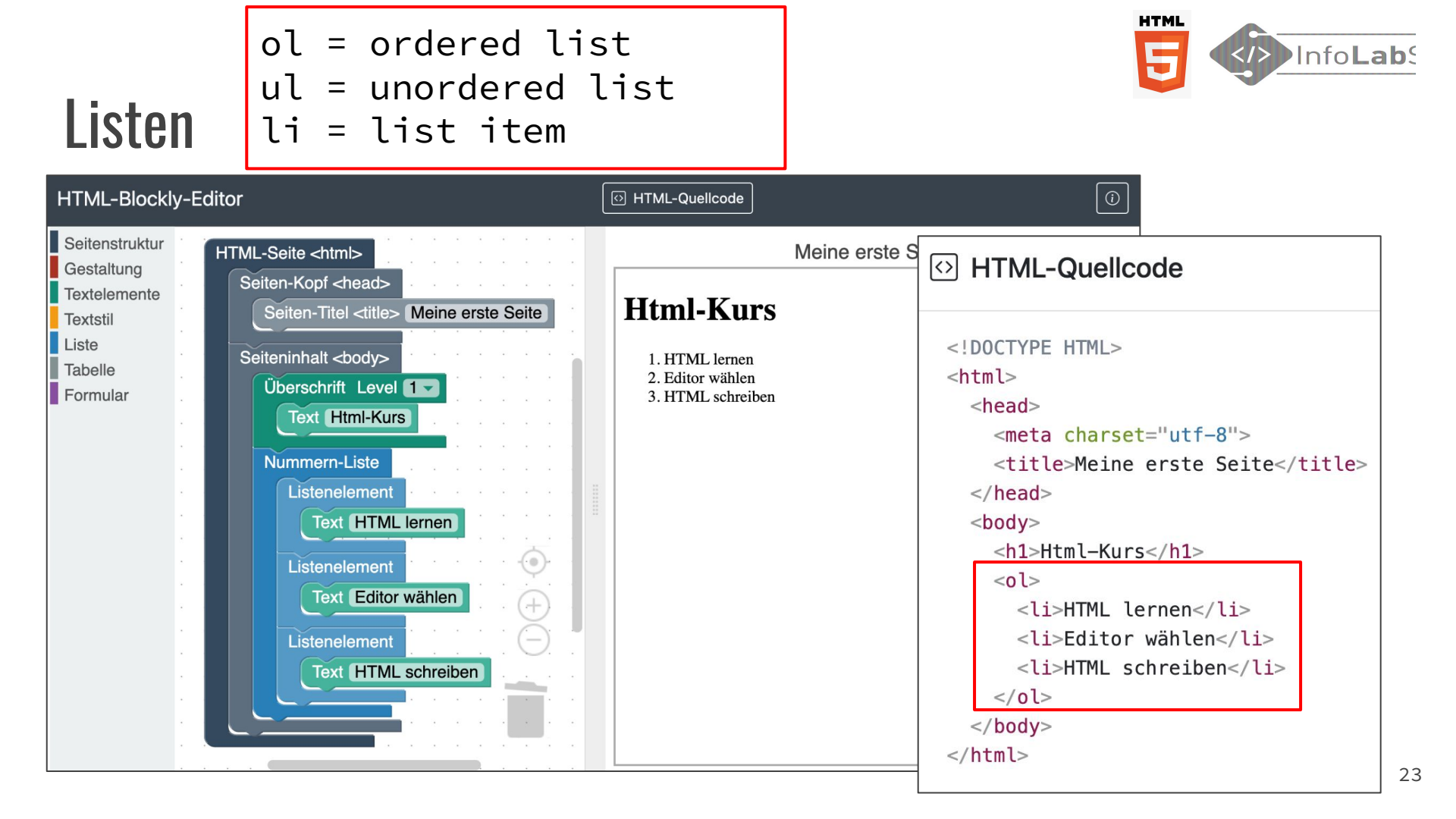

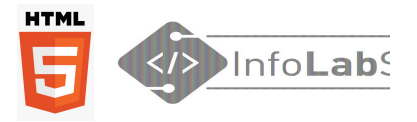

# HTML-Tags mit Parametern

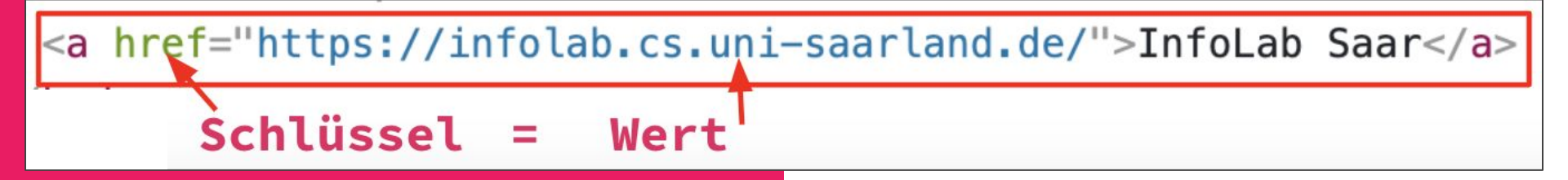

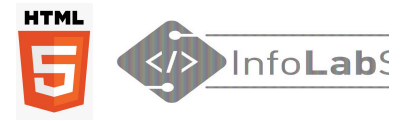

# Link

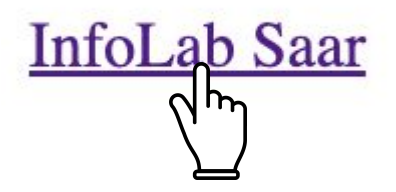

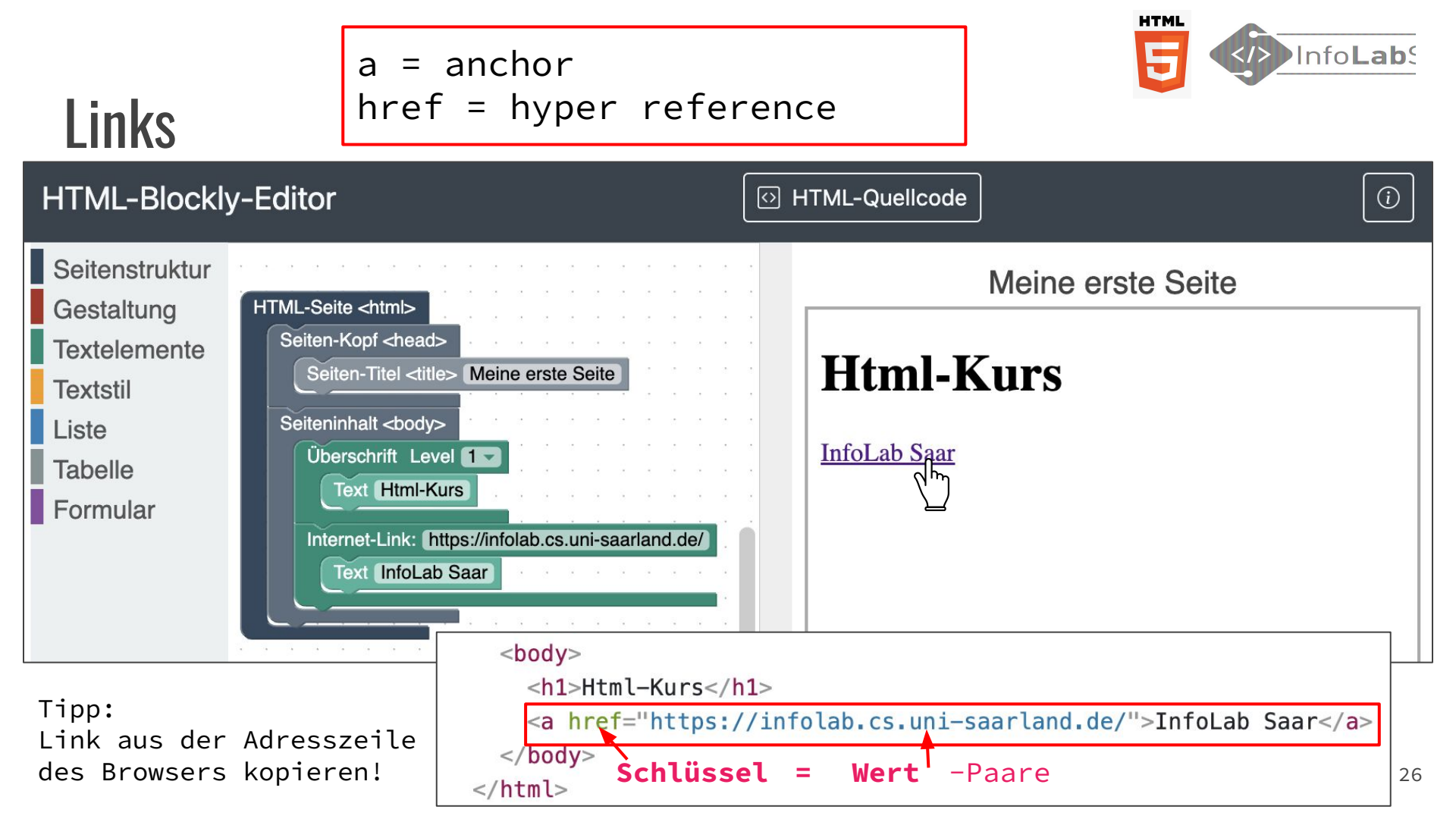

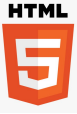

# Bild

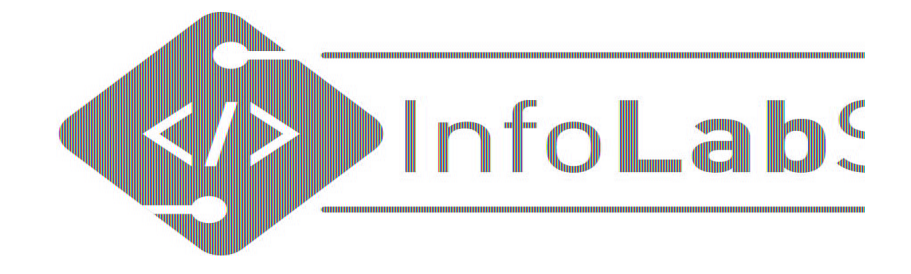

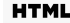

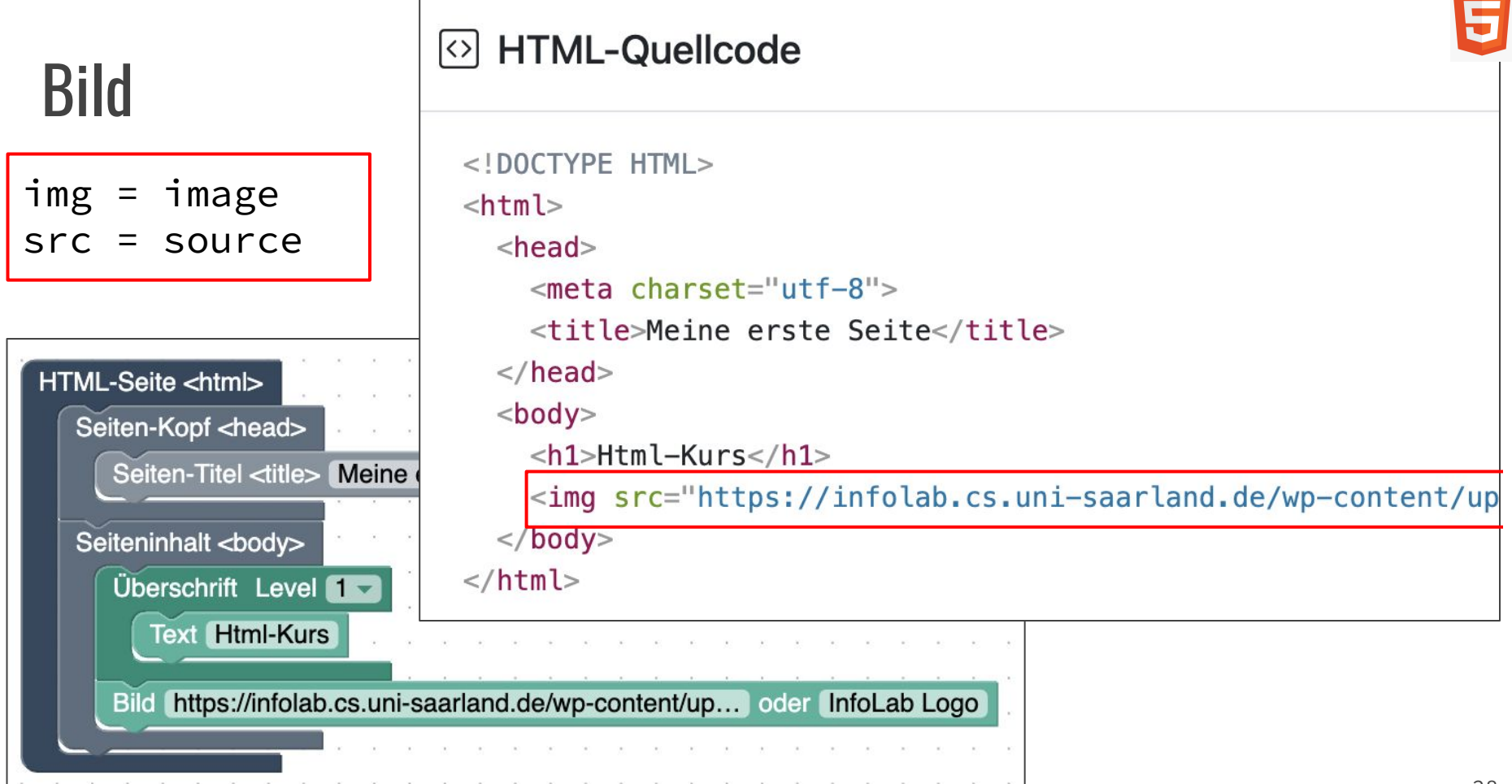

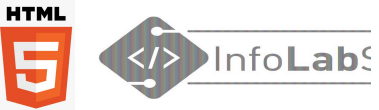

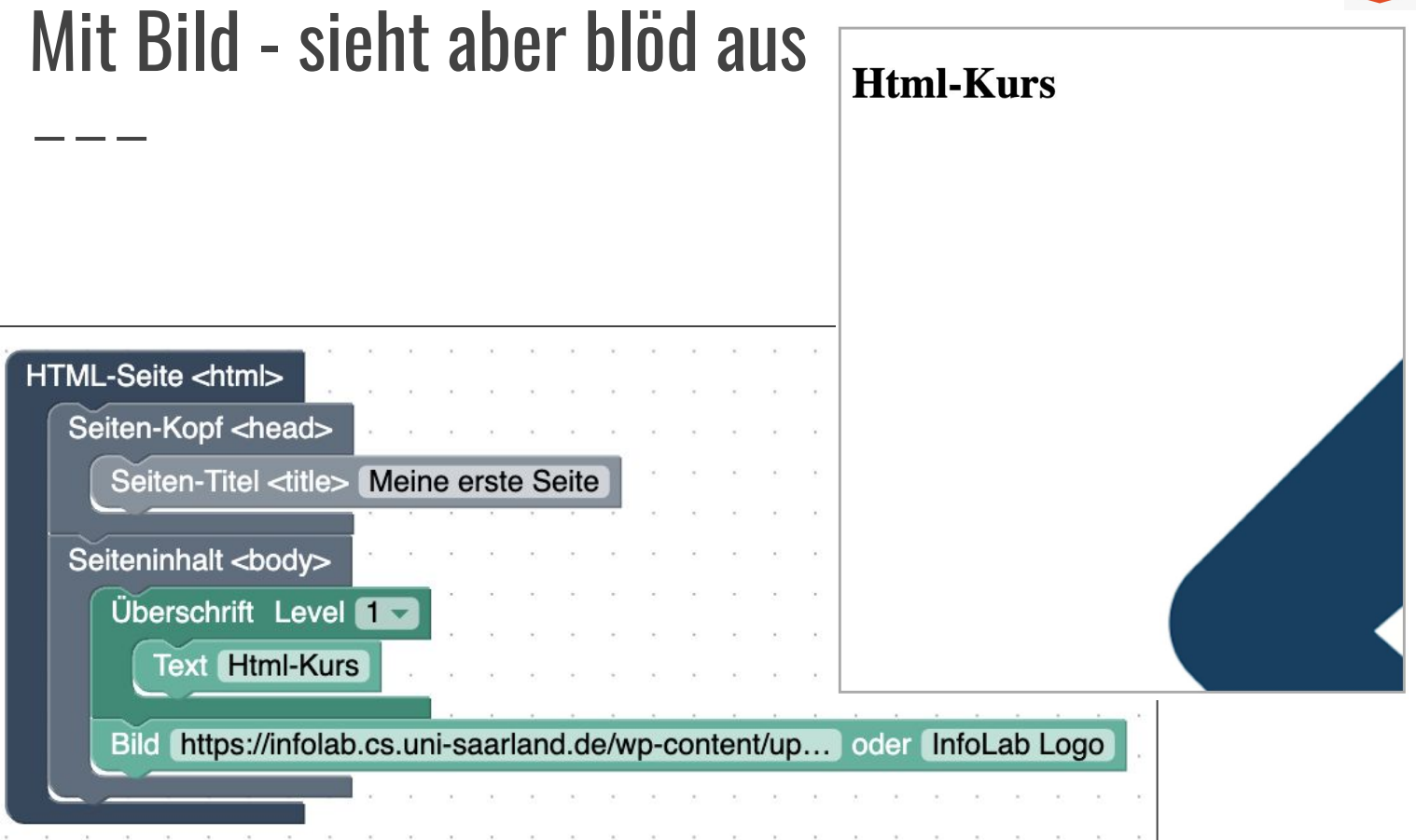

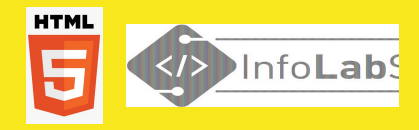

### **Grafischen Editor noch mehr ausprobieren**

htmlblockly.cs.uni-saarland.de

bwinf.de/mehr-informatik/lernen/programmieren-lernen/blockly/

| Feedback sammeln auf:      |   |         |      |      |       |     |                 |       |      |   |
|----------------------------|---|---------|------|------|-------|-----|-----------------|-------|------|---|
| B I <u>U</u> S 🗏 🗄         |   | ⊡ D C   | Ø    | E E  | ∃ ≣ 1 | π   | Überschrift 4 👻 | Farbe | y D  |   |
| <u>1. Feedback</u>         | 5 | Feed    | bad  | ck z | um W  | Vo  | rkshop          | нтм   | L&CS | S |
| <u>1.1. Editoren</u>       |   | in de   | r Se | eku  | ndars | stı | ufe 1           |       |      |   |
| <u>1.1.1. Grafische Ed</u> | 6 |         |      |      |       |     |                 |       |      |   |
| <u>1.1.1.1. HTML-Blo</u>   | 7 | Editore | en   |      |       |     |                 |       |      |   |
| <u>1.1.1.2. HTML-Blo</u>   |   |         |      |      |       |     |                 |       |      |   |

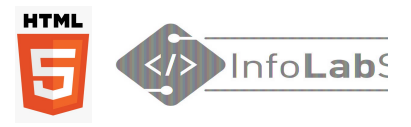

31

### Wenn man doch alles selber schreiben könnte!

| 🖊 HTML                                               |                                                                                                    |                                            |
|------------------------------------------------------|----------------------------------------------------------------------------------------------------|--------------------------------------------|
| 1 - <html></html>                                    |                                                                                                    |                                            |
| 2                                                    | no><br>:itle>Meine erste Seite<br>ead>                                                                                            |                                            |
| 5 <del>-</del> <body<br>6 <ir<br>7</ir<br></body<br> | <pre>width="300px"&gt;</pre>                                                                                                    | Altorpotivo                                |
| 8 9 <td>ady&gt;</td> <td>Alternative</td>            | ady>                                                                                                    | Alternative                                |
|                                                      | <pre>5 &lt; <body> 6 <img src="https://infolab.cs.uni-saarland.de/wp-content/upl 7 style=" width:300px"=""/> 8 &lt;</body> </pre> | oads/2019/05/InfoLabSaar-Headerbild-1.png" |
|                                                      | 9                                                                                                    |                                            |
|                                                      | Info <b>Lab</b> Saar                                                                                                    |                                            |
|                                                      | Info <b>Lab</b> Saar                                                                                                    |                                            |

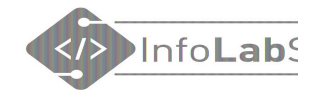

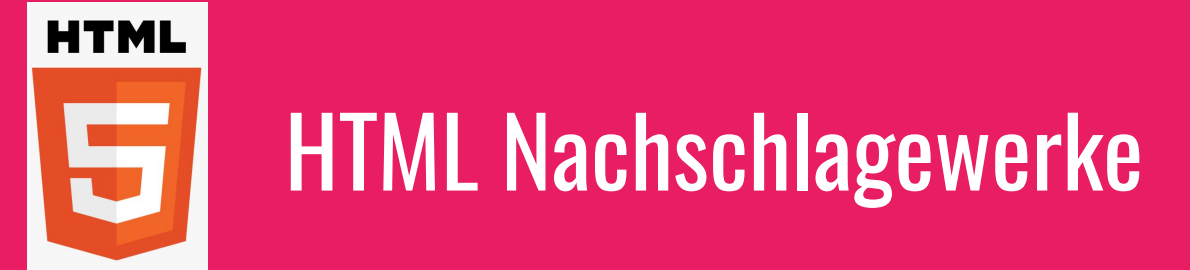

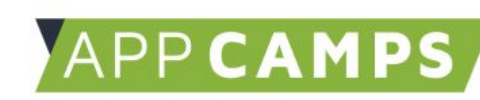

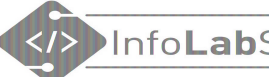

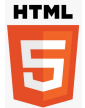

### Die wichtigsten HTML-Elemente

| Allgemeine Elemente                                                                                                    |                                                                                            |  |  |  |
|----------------------------------------------------------------------------------------------------|--------------------------------------------------------------------------------------------|--|--|--|
| <html> </html>                                                                                                    | Erzeugt ein HTML Dokument                                                                  |  |  |  |
| <head> </head>                                                                                                    | Für Meta Informationen, z.B. Seitentitel.                                                  |  |  |  |
| <title> </title>                                                                                                    | Name der Website. Wird im Browser oben angezeigt.                                          |  |  |  |
| <body> </body>                                                                                                    | Definiert den sichtbaren Teil der Website.                                                 |  |  |  |
| Formatierung                                                                                                    |                                                                                            |  |  |  |
|                                                                                                    | Für Absätze (Paragraphen). Nach einem Absatz wird automatisch ein Zeilenumbruch eingefügt. |  |  |  |
| <div> </div>                                                                                                    | Definiert einen Abschnitt. Nach einem DIV wird kein Zeilenumbruch eingefügt.               |  |  |  |
|                                                                                                    | Zeilenumbruch.                                                                             |  |  |  |
| <hr/>                                                                                                    | Fügt eine horizontale Linie ein.                                                           |  |  |  |
| Text                                                                                                    |                                                                                            |  |  |  |
| <pre>ch1&gt;  Fügt Überschriften ein. H1 ist die wichtigste (größte) Überschrift, H6 ist die kleinste Überschrift. </pre> |                                                                                            |  |  |  |
| e.com/drive/folde                                                                                                    | rs/0BzMVyL0ySsXM0Ec3SmV4V3ZoSkk?resourcekey=0-ZUAUT08                                      |  |  |  |

33

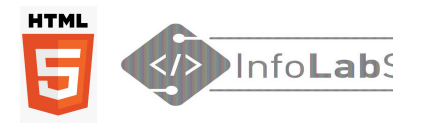

### Wo finde ich **alle** HTML-Tags?

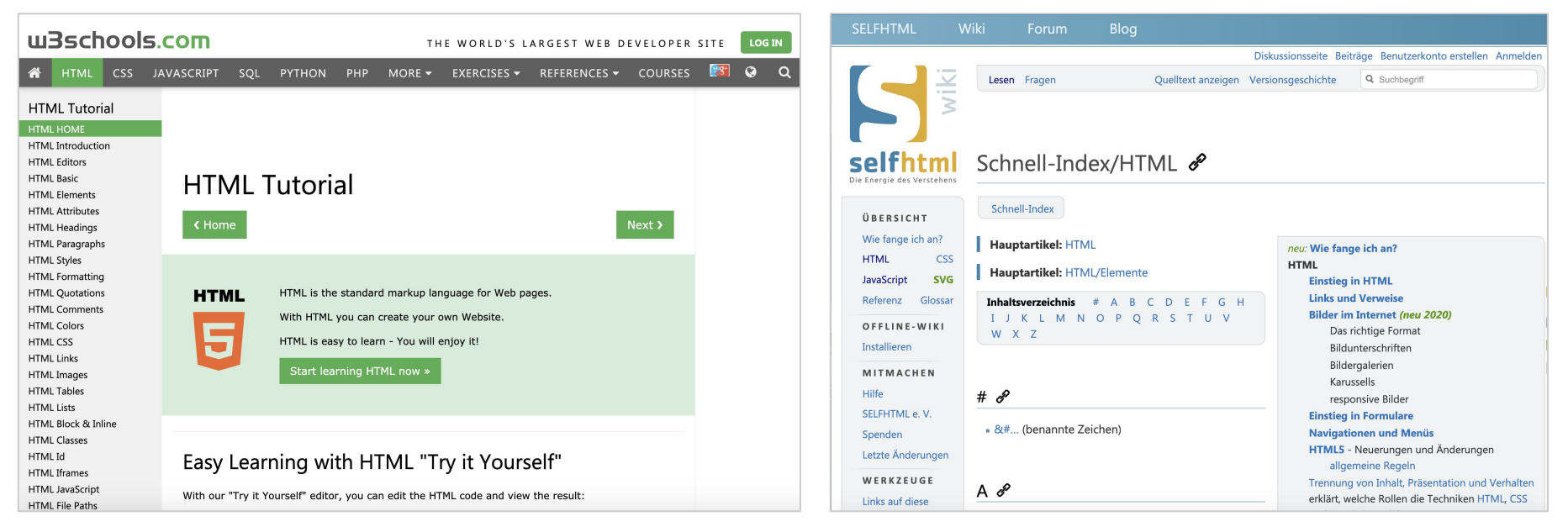

www.w3schools.com

wiki.selfhtml.org

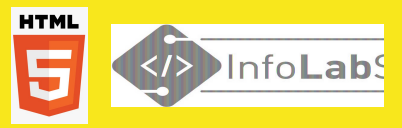

### Nachschlagewerke anschauen und ausprobieren

- Appcamps
- W3Schools
- SelfHTML

| Feedback sammeln auf:      |          |                                          |  |  |  |  |
|----------------------------|----------|------------------------------------------|--|--|--|--|
| B I <u>U</u> S 🗏 🗄         |          | Ξ O C X   Ξ Ξ Ξ Ξ Π   Normal *   Farbe * |  |  |  |  |
| <u>1. Feedback</u>         | 39       | Nachschlagewerke                         |  |  |  |  |
| <u>1.1. Editoren</u>       | 40       |                                          |  |  |  |  |
| <u>1.1.1. Grafische Ed</u> | 41       | Merkblatt von AppCamps                   |  |  |  |  |
| <u>1.1.1.1. HTML-Blo</u>   | 42<br>43 | Das gefällt mir:                         |  |  |  |  |
| <u>1.1.1.2. HTML-Blo</u>   | 44       |                                          |  |  |  |  |

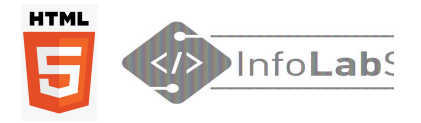

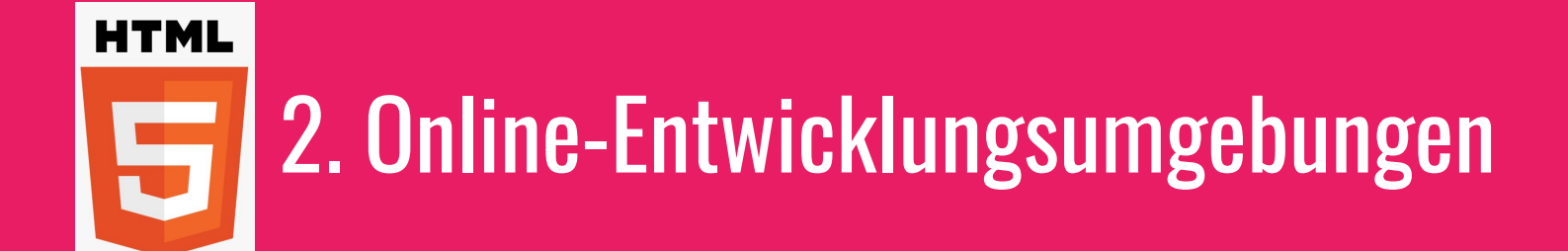
### 2. Online-Entwicklungsumgebung

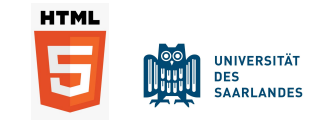

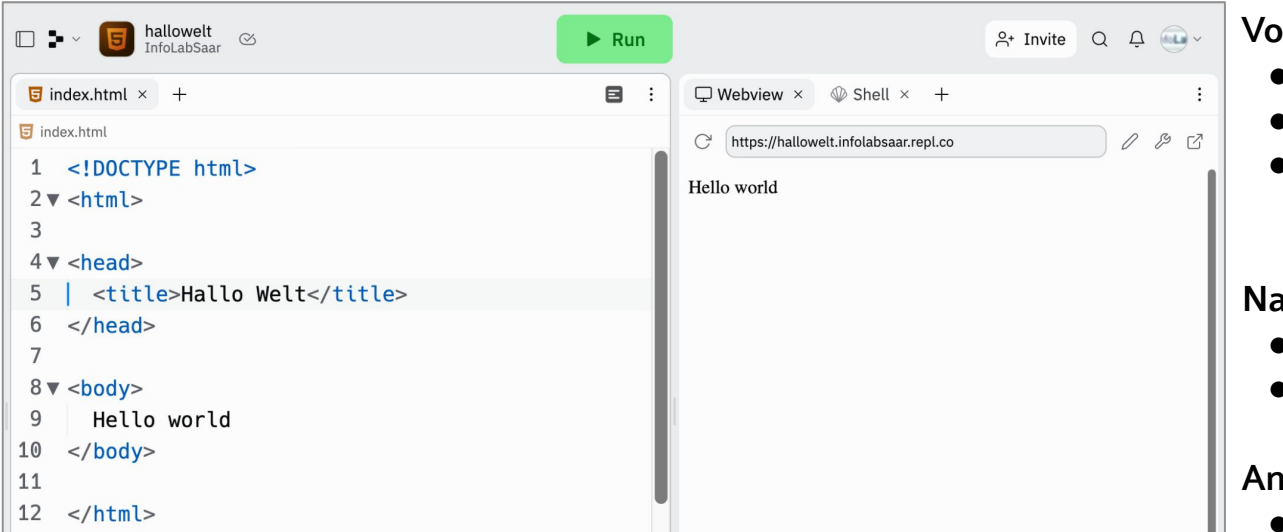

#### Vorteile:

- Kein Download
- Zusammenarbeiten möglich
- HTML-Datei ist aus dem Internet erreichbar

#### Nachteile:

- Internet notwendig
- Anmeldung besser

#### Anbieter:

- <u>repl-it.com</u>
   Nur mit Anmeldung
- <u>codesandbox.io</u>
- <u>codepen.io</u>

### Beispiel: Programm des Schulfests

- Für mobile Ansicht optimiert
- Geschrieben in einer Online-Entwicklungsumgebung
- In Teamarbeit erstellt
- Dort auch gehostet, d.h. im Internet erreichbar
- Bibliothek "Bootstrap" für einfaches Design, z.B. Menü, mobile Ansicht, Akkordeon
- Beim Schulfest über ausgehängten QR-Code erreichbar

#### Schulfest

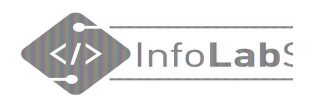

### Nachhaltigkeit

Das Thema des Schulfestes des Gymnasium am Schloss 2019 ist Nachhaltigkeit, wie sie sich z.B. in den Zielen für nachhaltige Entwicklung der UNESCO findet.

### Was ist wann?

#### 11:00 + 13:00 Uhr

Auftritt des Klassenorchesters der 6a auf dem unteren Hof

\*

#### 11:30 Uhr

Informatik-AG: Verleihung der Preise und Urkunden des Jugendwettbewerbs Informatik in Raum 207

12.00 IIh.

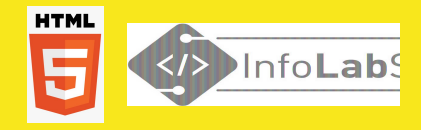

### **Online-Editor ausprobieren**

- codesandbox.io, codepen.io vielleicht ohne Anmeldung
- repl-it.com nur mit Anmeldung

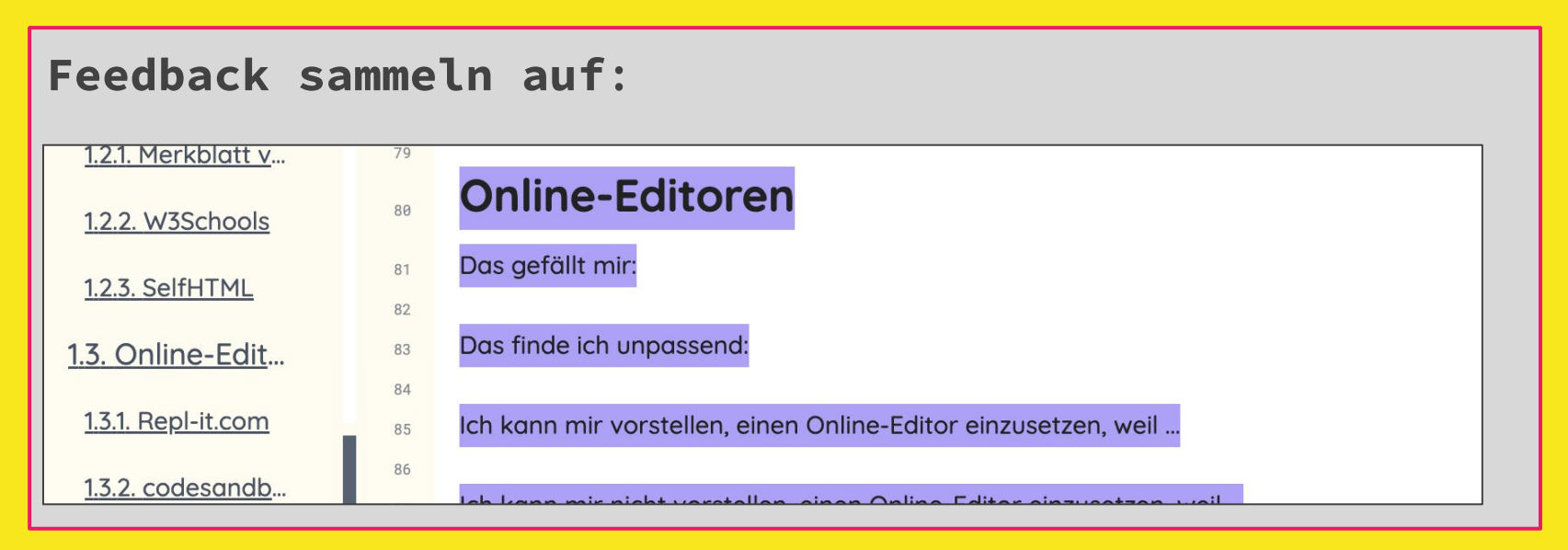

#### zumpad.zum.de/p/html-css

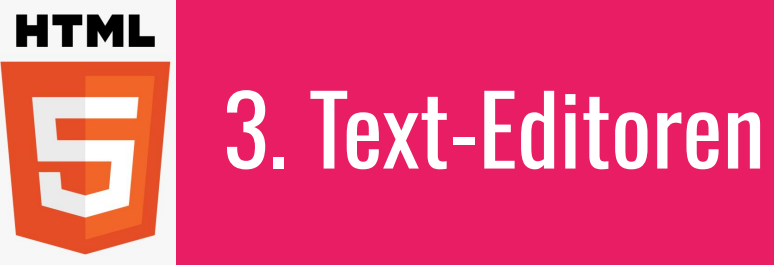

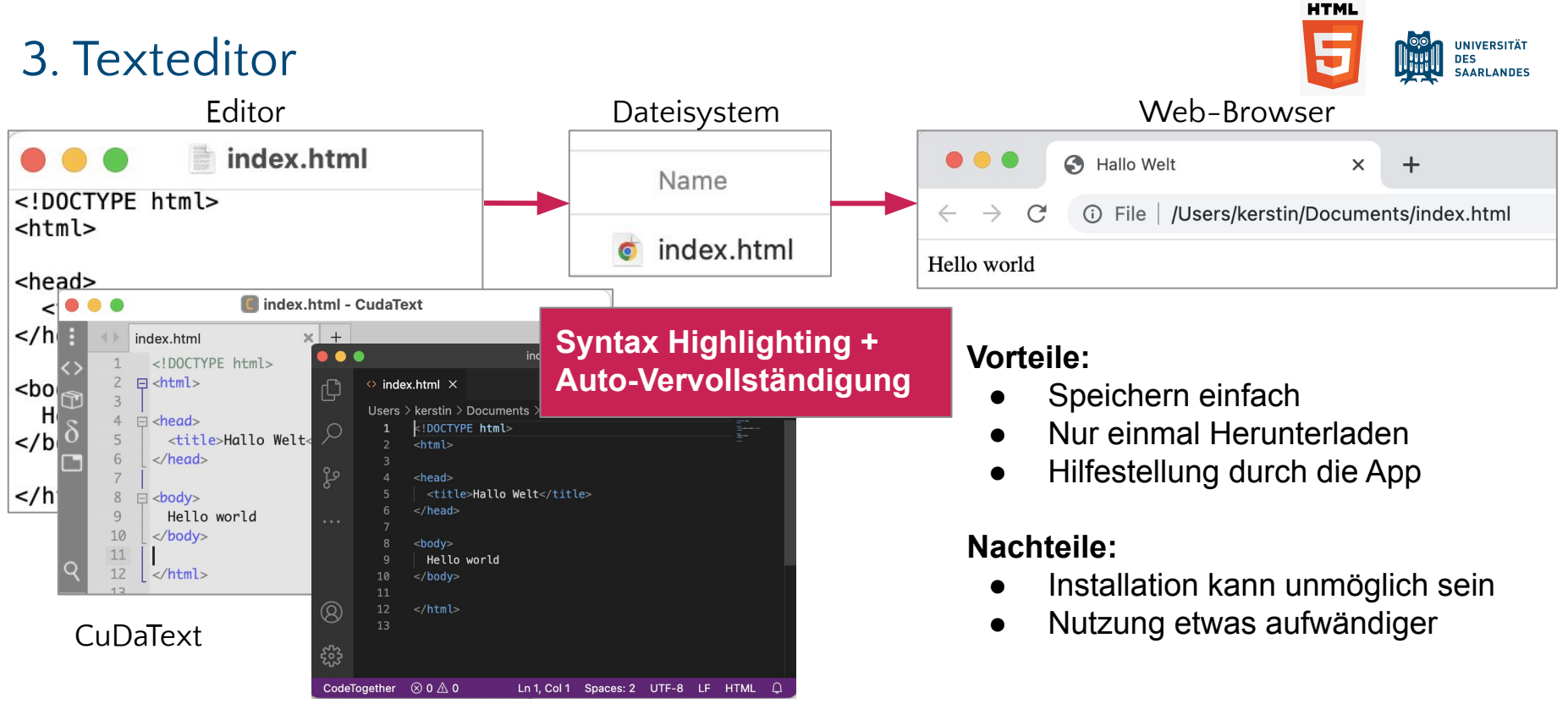

VSCodium (VS Code)

### Workflow bei installiertem Editor

- 1. HTML (&CSS) schreiben
- 2. Datei speichern
- 3. Seite im Browser (neu) laden
- 4. Ergebnis anschauen und beurteilen

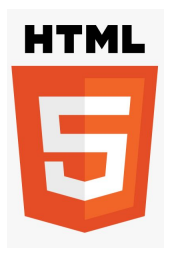

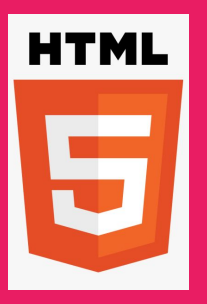

## 4. Apps

### 4. Apps, mit denen man HTML schreiben kann

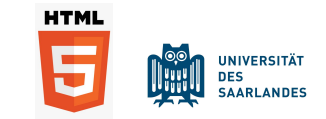

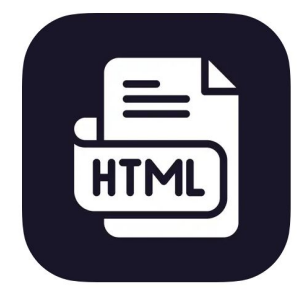

#### HTML5 Viewer Pro - Editor Code 4+

DREAMER NETWORK CO., LTD Entwickelt für iPad

Gratis

Anzeigen in: Mac App Store 7

- Keine Werbung
- Keine In-App-Käufe

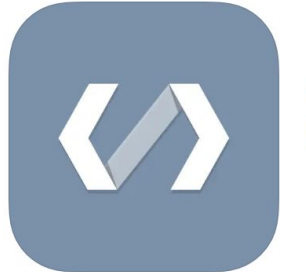

#### Koder Code Editor (4+) (S)FTP, Dropbox, Webdav, SSH Reny Mustika

#16 in Developer Tools

Free

| 23:01 Samstag 16. März                                                                                                    | 000                                           | ? ⊕ 48 % ■                             | HTML5 Viewer Pro - Editor Code (*)<br>DiEAMER NETWORK CO, LTD<br>Extended to Pow<br>Out<br>Out | InfoLab |
|----------------------------------------------------------------------------------------------------|-----------------------------------------------|----------------------------------------|------------------------------------------------------------------------------------------------|---------|
| Htmisviewer New project     index.html     b style.css                                                                                                    | Ĵ app.js                                      |                                        |                                                                                                |         |
| <pre>1 <!DOCTYPE html>     2 v <html lang="en"> 3 v <html lang="en"> 3 v <head> 4 cmeta charset="UTF-8"&gt; 5 cmeta name="viewport" com 6 citle&gt;Title 7 </head> 8 v <body> 9 vhl&gt;This is a Heading 10 This is a paragraph. 11 </body></html></html></pre> | tent="width=device-width, initial-scale=1.0"> |                                        | × Loading     ■ http://t     This is a Heading     This is a paragraph.                        | page C  |
| 12                                                                                                    | 23:02 Samstag 16. März ***                    | <ul> <li><b>२</b> @ 48 % ■)</li> </ul> |                                                                                                |         |
|                                                                                                    | Html5viewer New project                       |                                        |                                                                                                |         |
|                                                                                                    | 1 v p {<br>2 color: #FC490B<br>3 }            |                                        |                                                                                                |         |
|                                                                                                    | 4                                             |                                        |                                                                                                |         |
|                                                                                                    |                                               |                                        |                                                                                                |         |
|                                                                                                    |                                               |                                        |                                                                                                |         |
|                                                                                                    |                                               |                                        | Console:                                                                                       |         |
|                                                                                                    |                                               |                                        |                                                                                                |         |
|                                                                                                    |                                               |                                        |                                                                                                |         |
|                                                                                                    |                                               |                                        |                                                                                                |         |

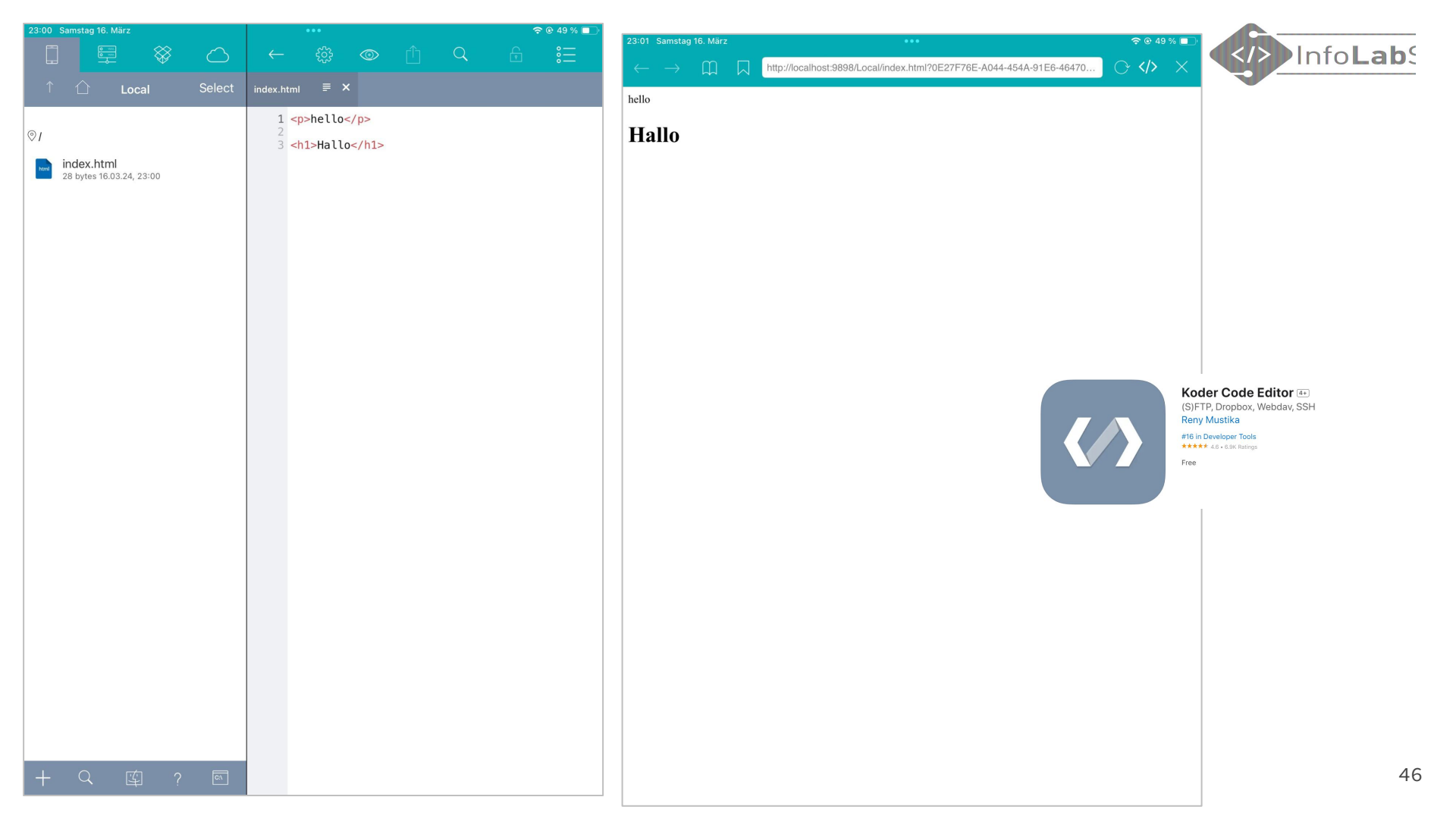

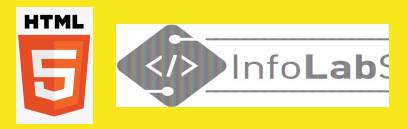

### **Optional: Apps ausprobieren**

HTML5Viewer

Koder Code Editor

| Feedback                       | san | meln            | auf        |     |     |          |         |   |  |
|--------------------------------|-----|-----------------|------------|-----|-----|----------|---------|---|--|
| B I <u>U</u> <del>S</del> \≡ ∺ |     | 5 C 🗉           | Ø E        | ± ± | ≣ π | Normal 👻 | Farbe 👻 | Q |  |
| 1 Foodback                     | 79  |                 |            |     |     |          |         |   |  |
| <u>I. FEEUDUCK</u>             | 80  | Apps            |            |     |     |          |         |   |  |
| <u>1.1. Editoren</u>           | 81  |                 |            |     |     |          |         |   |  |
| <u>1.1.1. Grafische Ed</u>     | 82  | Das gefällt mi  | -          |     |     |          |         |   |  |
|                                | 83  |                 |            |     |     |          |         |   |  |
| <u>1.1.1.1. HTML-Blo</u>       | 84  | Das finde ich u | inpassend: |     |     |          |         |   |  |
| 1112 HTML PIO                  | 85  |                 |            |     |     |          |         |   |  |
| 1.1.1.2. HIML-BIO              |     |                 |            |     |     |          |         |   |  |
|                                | 97  |                 |            |     |     |          |         |   |  |

#### zumpad.zum.de/p/html-css

# Pause!

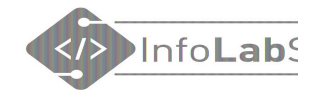

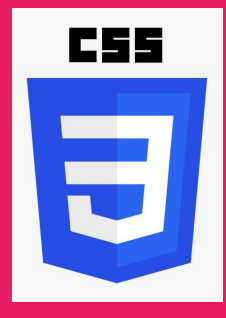

## **2. CSS**

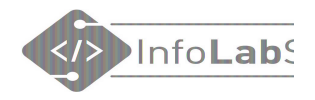

## Was sind HTML und CSS?

HTML = HyperText Markup Language
 Die Sprache des Internets

### Was leistet HTML?

- Gliedert den Inhalt der Webseite
- Überschriften, Absätze, Bilder, ...

5

HTML

Beispiel:

<h2>Alle Seiten</h2>

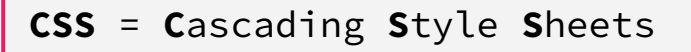

### Was leistet CSS?

- Definiert das Aussehen des Inhalts
- Farbe, Schrift, Rahmen, Abstände, ...

## =

#### Beispiel:

background-color: □lavender;

### Unterschiede Print-/Online-Design

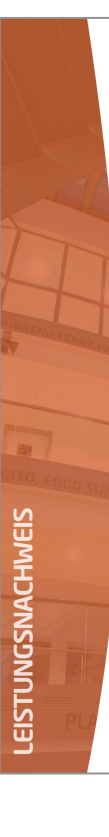

## 

Tatort Internet: Edition 2022

Kursleitung: Prof. Dr. Christoph Meinel

 Laufzeit:
 26.10.2022 - 14.12.2022
 Prüfung:
 6 bewertete wöchentliche

 Sprache:
 Deutsch
 Hausaufgaben,

 Lehrform:
 Online-Kurs
 1 Abschlussklausur

#### Kursthemen:

- Einführung in die Internetsicherheit
- Digitale Identitäten
- Malware
- · Offenes Internet, unsichere Transportwege
- Kryptographie
- Privacy in der Digitalen Welt

#### Ergebnis:

164.9 von 180.0 möglichen Punkten (91.6%)

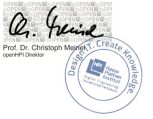

Potsdam, 17. Dezember 2022 Online Verifizierung: https://open.hti.de/verif/vtoor/-beter-ousek-cikub-open

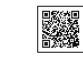

openHPT ist die Interne-NBidungsplatitisme des Hasso-Hattner-Institute (HPT) für Digital Engineering. Das Hasso-Pattner-schlat bielde genenissem mit der Universitä Potstalan der Digital Engineering Fakultä dor Universität Potsdam. Im Mittelpunkt der universätären Lehre stehen diverse praxisnahe und ingenieumkissenschaftlich orienterlets Bilutiongingen.

#### Print

#### HTML&CSS Fortbildung

Lorem ipsum dolor sit amet. labore et dolore magna aliq ea rebum. Stet clita kasd gul

Dimensions: iPad Air ▼ 820 × 1180

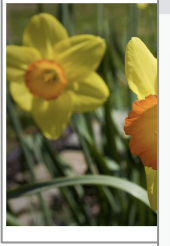

#### HTML&CSS Fortbildung

Lorem ipsum dolor sit amet, consetetur sadipscing elitr, sed diam nonumy eirmod tempor invidunt ut lat alfquyam erat, sed diam voluptua. At vero cos et accusam et justo duo dolores et ea rebum. Stet elita ka takimata sanctus est Lorem ipsum dolor sit amet.

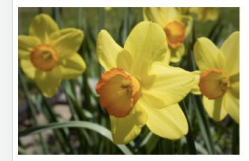

Lorem ipsum dolor sit amet, constetut sadipscing elitir, sed diam nonumy eirmod tempor invidunt ut lal aliquyan erat, sed diam voluputa. At vero ose st accusam et justo duo dolores et ea rebum. Stet clita kas takimata sanctus est Lorem ipsum dolor sit amet. Erzeut mit dem Lorem Longan Concentor

Stundenplan

1. Stunde: Mathe 2. Stunde: Informatik 3. Stunde: Informatik 5. Stunde: Englisch 6. Stunde: Englisch

Informatik in der Sekundarstufe 1

 Aufbau eines Computers Grafische Programmiersprache, z.B. Scratch Robotersystem, z.B. Lego Mindstorms Netzwerke Informatik ohne Strom Künstliche Intelligenz HTML&CSS

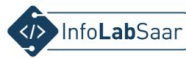

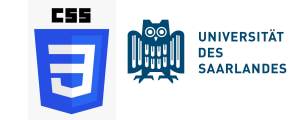

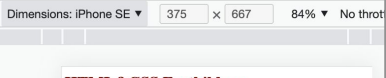

HTML&CSS Fortbildung

Lorem ipsum dolor sit amet, consetetur sadipscing elitr, sed diam nonumy eirmod tempor invidunt ut labore et dolore **magna aliquyam** erat, sed diam voluptua. At vero eos et accusam et justo duo dolores et ea rebum. Stet clita kasd gubergren, no sea takimata sanctus est Lorem ipsum dolor sit amet.

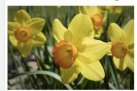

45% ▼

Lorem ipsum dolor sit amet, conseteur sadipscing elitr, sed diam nonumy eirmod tempor invidunt ut labore et dolore magna aliguyam erat, sed diam voluptua. At vero eos et accusam et justo duo dolores et a erbum. Stet clita kasd gubergren, no sea takimata sanctus est Lorem ipsum dolor sit amet. Erzeugt mit dem Lorem Ipsum Generator

#### Stundenplan

1. Searche: Marke 2. Searche: Statke 3. Stander: Informatik 4. Stander: Informatik 5. Searche: Taglisch 4. Stander: Englisch

Informatik in der Sekundarstufe 1

Aufbau eines Computers
 Grafische Programmiersprache, z.B. Scratch
 Robotersystem, z.B. Lego Mindstorms
 Netzwerke
 Informatik ohne Strom
 Künstliche Intelligenz
 HTMI & KCSS

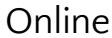

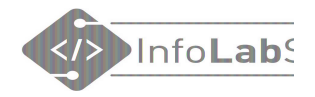

## **CSS** schreiben

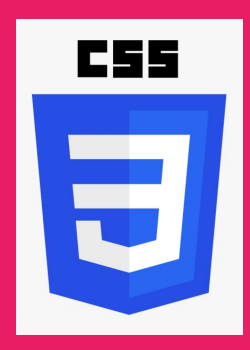

### Seite etwas hübscher machen

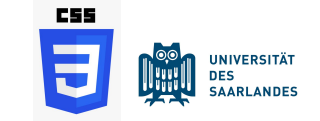

### CSS kann **an drei verschiedenen Stellen** im Code stehen:

- 1. Direkt beim Tag
- 2. Im "Head" der HTML-Datei
- 3. In externer CSS-Datei, die im Head eingebunden werden muss

Alles hat Vor- und Nachteile.

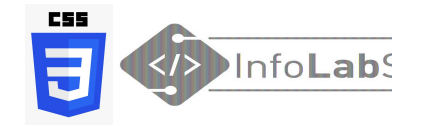

## Style-Angaben direkt am HTML-Tag

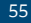

### Style-Angaben direkt am HTML-Tag

## <h1 style="color: Dblue;">Hello world</h1>

# Hello world

- Direkt sichtbarer Effekt
- Aber ergibt kein Design für die ganze Seite
- Wird eher selten benutzt

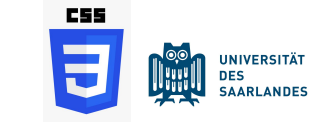

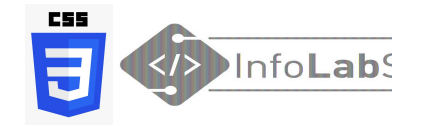

## CSS im Head der HTML-Datei

| D            | index  | .html                                                                                      |                              | 8 | C    | https://HTML-CSS-Kurs.coderdojosaar.repl.co | CSS | <u> </u>   |
|--------------|--------|--------------------------------------------------------------------------------------------|------------------------------|---|------|---------------------------------------------|-----|------------|
|              | 1      | h</td <td>tml&gt;</td> <td></td> <td></td> <td></td> <td>E</td> <td>&gt;InfoLabS</td>      | tml>                         |   |      |                                             | E   | >InfoLabS  |
| ~            | 2<br>3 | <html><br/><head></head></html>                                                            | tlor monl it (titlor         |   | E    | lfchen                                      | U   |            |
| Ŷ            | 4      | <u< td=""><td>vle&gt;</td><td></td><td>Ve</td><td>silchen</td><td></td><td>Seite</td></u<> | vle>                         |   | Ve   | silchen                                     |     | Seite      |
| ÷            | 6      |                                                                                            |                              |   | lila | a Blüten                                    |     |            |
| *            | 7      |                                                                                            |                              | 1 | du   | Iften besonders gut                         |     | etwas      |
| $\checkmark$ | 8<br>9 |                                                                                            |                              |   | he   | errlich                                     |     | hühschor   |
|              | 10     |                                                                                            |                              |   |      |                                             |     | 11UN201101 |
|              | 11     |                                                                                            |                              |   |      |                                             |     |            |
|              | 12     |                                                                                            |                              |   |      |                                             |     |            |
|              | 13     |                                                                                            |                              |   |      |                                             |     |            |
|              | 14     |                                                                                            |                              |   | 1    |                                             |     |            |
|              | 15     | -10                                                                                        | tyles                        |   | I    |                                             |     |            |
|              | 17     |                                                                                            |                              |   |      |                                             |     |            |
|              | 18     | <body></body>                                                                              |                              |   |      |                                             |     |            |
|              | 19     | <h1< td=""><td>&gt;Elfchen</td><td></td><td></td><td></td><td></td><td></td></h1<>         | >Elfchen                     |   |      |                                             |     |            |
|              | 20     |                                                                                            |                              |   |      |                                             |     |            |
|              | 21     |                                                                                            | Veilchen                     |   |      |                                             |     |            |
|              | 22     |                                                                                            | lila Blüten                  |   |      |                                             |     |            |
|              | 23     |                                                                                            | duften besonders gut         |   |      |                                             |     |            |
|              | 24     |                                                                                            | ich pflücke einen Strauß<br> | > |      |                                             |     |            |
|              | 25     |                                                                                            | herrlich                     |   |      |                                             |     |            |
|              | 26     | <td>&gt;</td> <td></td> <td></td> <td></td> <td></td> <td></td>                            | >                            |   |      |                                             |     |            |
|              | 27     |                                                                                            |                              |   |      |                                             |     | 57         |
|              | 28     |                                                                                            |                              |   |      |                                             |     |            |

| D. | index. | .html                                                                                            | 8                                                                                                    | (  | C <sup>#</sup> https://HTML-CSS-Kurs.coderdojosaar.repl.co | C55 |          |
|----|--------|--------------------------------------------------------------------------------------------------|----------------------------------------------------------------------------------------------------|----|------------------------------------------------------------|-----|----------|
|    | 1      | D0CT</td <td>YPE html&gt;</td> <td>Γ.</td> <td></td> <td>E</td> <td>&gt;InfoLab</td>             | YPE html>                                                                                                    | Γ. |                                                            | E   | >InfoLab |
| ~  | 2<br>3 | <html><br/><ht< td=""><td>ead&gt;</td><td>]</td><td>Elfchen</td><td>6</td><td></td></ht<></html> | ead>                                                                                                    | ]  | Elfchen                                                    | 6   |          |
| Ŷ  | 4      |                                                                                                  | <title>repl.it</title>                                                                                                    |    |                                                            |     | Seite    |
|    | 5      |                                                                                                  | <style></td><td></td><td>Vellchen<br>lila Blüten</td><td></td><td>OUILU</td></tr><tr><td>\$</td><td>7</td><td></td><td>background-color: lavender:</td><td>Ċ</td><td>duften besonders gut</td><td></td><td>atwas</td></tr><tr><td></td><td>8</td><td></td><td>}</td><td>i</td><td>ich pflücke einen Strauß</td><td></td><td>GLWAS</td></tr><tr><td><math>\checkmark</math></td><td>9</td><td></td><td>-</td><td>ł</td><td>herrlich</td><td></td><td>hiibaabar</td></tr><tr><td></td><td>10</td><td></td><td></td><td></td><td></td><td></td><td>IIUDZCIIGI</td></tr><tr><td></td><td>11</td><td></td><td></td><td></td><td></td><td></td><td></td></tr><tr><td></td><td>12</td><td></td><td></td><td></td><td></td><td></td><td></td></tr><tr><td></td><td>13</td><td></td><td></td><td></td><td></td><td></td><td></td></tr><tr><td></td><td>14</td><td></td><td></td><td></td><td></td><td></td><td></td></tr><tr><td></td><td>15</td><td></td><td></td><td></td><td></td><td></td><td></td></tr><tr><td></td><td>16</td><td></td><td></style> |    |                                                            |     |          |
|    | 1/     | 1</td <td>nead&gt;</td> <td></td> <td></td> <td></td> <td></td>                                  | nead>                                                                                                    |    |                                                            |     |          |
|    | 18     | <00                                                                                              | duy>                                                                                                    |    |                                                            |     |          |
|    | 19     |                                                                                                  |                                                                                                    |    |                                                            |     |          |
|    | 20     |                                                                                                  | Veilchen <hr/>                                                                                                    |    |                                                            |     |          |
|    | 22     |                                                                                                  | lila Blüten                                                                                                    |    |                                                            |     |          |
|    | 23     |                                                                                                  | duften besonders qut                                                                                                    |    |                                                            |     |          |
|    | 24     |                                                                                                  | ich pflücke einen Strauß                                                                                                    |    |                                                            |     |          |
|    | 25     |                                                                                                  | herrlich                                                                                                    |    |                                                            |     |          |
|    | 26     |                                                                                                  |                                                                                                    |    |                                                            |     |          |
|    | 27     | </td <td>body&gt;</td> <td></td> <td></td> <td></td> <td>58</td>                                 | body>                                                                                                    |    |                                                            |     | 58       |
|    | 28     | <td>&gt;</td> <td></td> <td></td> <td></td> <td></td>                                            | >                                                                                                    |    |                                                            |     |          |

| index. | html                                                                                                    | C https://HTML-CSS-Kurs.coderdojosaar.repl.co |
|--------|----------------------------------------------------------------------------------------------------|-----------------------------------------------|
| 1      | html                                                                                                    |                                               |
| 2      | <html></html>                                                                                                    |                                               |
| 3      | <head></head>                                                                                                    | Elfchen                                       |
| 4      | <title>repl.it</title>                                                                                                    |                                               |
| 5      | <style></td><td>Veilchen</td></tr><tr><td>6</td><td>body {</td><td>lila Blüten</td></tr><tr><td>7</td><td><pre>background-color: lavender;</pre></td><td>duften besonders gut</td></tr><tr><td>8</td><td>}</td><td>berrlich</td></tr><tr><td>9</td><td>h1 {</td><td>nomion</td></tr><tr><td>10</td><td>color: purple;</td><td></td></tr><tr><td>11</td><td>}</td><td></td></tr><tr><td>12</td><td></td><td></td></tr><tr><td>13</td><td></td><td></td></tr><tr><td>14</td><td></td><td></td></tr><tr><td>15</td><td></td><td></td></tr><tr><td>16</td><td></style> |                                               |
| 17     |                                                                                                    |                                               |
| 18     | <body></body>                                                                                                    |                                               |
| 19     | <h1>Eltchen</h1>                                                                                                    |                                               |
| 20     |                                                                                                    |                                               |
| 21     | Vellchen<br>br>                                                                                                    |                                               |
| 22     | lila Bluten<br>br>                                                                                                    |                                               |
| 23     | autten besonders gut <pr></pr>                                                                                                    |                                               |
| 24     | hornlich                                                                                                    |                                               |
| 25     |                                                                                                    |                                               |
| 20     |                                                                                                    |                                               |
| 28     |                                                                                                    |                                               |
| 20     | T I SHI ST                                                                                                    |                                               |

×

Ŷ

\$

 $\checkmark$ 

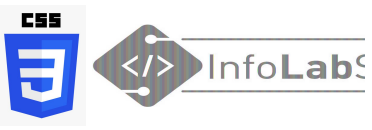

### Seite etwas hübscher

| index.h | ml                                                                                                    | 3 |
|---------|----------------------------------------------------------------------------------------------------|---|
| 1       | !DOCTYPE html>                                                                                                    | P |
| 2       | html>                                                                                                    |   |
| 3       | <head></head>                                                                                                    |   |
| 4       | <title>repl.it</title>                                                                                                    |   |
| 5       | <style></td><td>1</td></tr><tr><td>6</td><td>body {</td><td></td></tr><tr><td>7</td><td><pre>background-color: lavender;</pre></td><td></td></tr><tr><td>8</td><td>}</td><td></td></tr><tr><td>9</td><td>h1 {</td><td></td></tr><tr><td>10</td><td><pre>color: purple;</pre></td><td></td></tr><tr><td>11</td><td>}</td><td></td></tr><tr><td>12</td><td>р {</td><td></td></tr><tr><td>13</td><td><pre>font-family: sans-serif;</pre></td><td></td></tr><tr><td>14</td><td>color: teal;</td><td></td></tr><tr><td>15</td><td>}</td><td></td></tr><tr><td>16</td><td></style> |   |
| 17      |                                                                                                    | _ |
| 18      | <body></body>                                                                                                    |   |
| 19      | <h1>Elfchen</h1>                                                                                                    |   |
| 20      |                                                                                                    |   |
| 21      | Veilchen                                                                                                    |   |
| 22      | lila Blüten                                                                                                    |   |
| 23      | duften besonders gut                                                                                                    |   |
| 24      | ich pflücke einen Strauß                                                                                                    |   |
| 25      | herrlich                                                                                                    |   |
| 26      |                                                                                                    |   |
| 27      |                                                                                                    |   |
| 28      | :/html>                                                                                                    |   |

~

Ŷ

\$

 $\checkmark$ 

C

Elfchen

duften besonders gut ich pflücke einen Strauß

Veilchen lila Blüten

herrlich

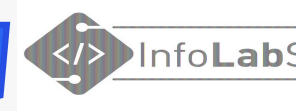

### Seite etwas hübscher

| n. | index | .html                                                                                                    |                                                                                                    | 8   | C https:// | /HTML-CSS-Kurs.coderdojosaar.rep                                                                                                    | ol.co                                             | C55                                                                                                    | <u> </u>                                                                                                    |                                                                                                    |
|----|-------|----------------------------------------------------------------------------------------------------|----------------------------------------------------------------------------------------------------|-----|------------|----------------------------------------------------------------------------------------------------|---------------------------------------------------|----------------------------------------------------------------------------------------------------|----------------------------------------------------------------------------------------------------|----------------------------------------------------------------------------------------------------|
| _  | 1     | DOCTY</td <td>PE html&gt;</td> <td></td> <td></td> <td></td> <td></td> <td></td> <td>&gt;Info</td> <td>Lab</td>                                                                                                    | PE html>                                                                                                    |     |            |                                                                                                    |                                                   |                                                                                                    | >Info                                                                                                    | Lab                                                                                                    |
| ~  | 2     | <html></html>                                                                                                    | _                                                                                                    |     | Flfah      | 0.30                                                                                                    |                                                   | U                                                                                                    |                                                                                                    |                                                                                                    |
|    | 3     | <he< td=""><td>ad&gt;</td><td></td><td>Elicn</td><td>en</td><td></td><td></td><td></td><td></td></he<>                                                                                                    | ad>                                                                                                    |     | Elicn      | en                                                                                                    |                                                   |                                                                                                    |                                                                                                    |                                                                                                    |
|    | 4     |                                                                                                    | <title>repl.it</title>                                                                                                    |     |            |                                                                                                    |                                                   | (                                                                                                    | Coito                                                                                                    |                                                                                                    |
|    | 5     |                                                                                                    | <style></td><td></td><td>Veilchen</td><td></td><td></td><td>1</td><td>JUILU</td><td></td></tr><tr><td>ά I</td><td>6</td><td></td><td>body {</td><td></td><td>lila Blüten</td><td></td><td></td><td></td><td></td><td></td></tr><tr><td>-11-</td><td>7</td><td></td><td>background-color: lav</td><td>ender;</td><td>dutten bes</td><td>onders gut</td><td></td><td>   </td><td>etwas</td><td></td></tr><tr><td></td><td>8</td><td></td><td>}</td><td></td><td>berrlich</td><td>einen Straub</td><td></td><td></td><td></td><td></td></tr><tr><td>~</td><td>9</td><td></td><td>h1 {</td><td></td><td>nemich</td><td></td><td>_</td><td></td><td>hiiheeh</td><td>or</td></tr><tr><td></td><td>10</td><td></td><td><pre>color: purple;</pre></td><td></td><td></td><td></td><td></td><td> </td><td>110D2011</td><td>GI</td></tr><tr><td></td><td>11</td><td></td><td>}</td><td>רט</td><td>е Sty</td><td>Le-Angaben</td><td></td><td></td><td></td><td></td></tr><tr><td></td><td>12</td><td></td><td>p {</td><td>σρ</td><td>lten t</td><td>für alle</td><td></td><td>Hevroria Dazimalcoria</td><td>Herrode Derimalcode</td><td>Hevere Devinational</td></tr><tr><td></td><td>13</td><td></td><td><pre>font-family: sans-ser</pre></td><td>if; 8°</td><td></td><td></td><td>Pink</td><td>R G B R G B<br>FF C0 CB 255 192 203</td><td>HTML-Name R G B R G B<br>Frün Viole<br>DarkOliveGreen 55 68 2F 85 107 47 La</td><td>R G B R G B<br>ett<br>wender E6 E6 FA 230 230 250</td></tr><tr><td></td><td>14</td><td></td><td>color: teal;</td><td>HT</td><td>ML-Tag</td><td>gs des</td><td>LightPir<br>HotPin<br>DeepPin</td><td>#k         FF 86 C1         255 182 193           k         FF 69 84         255 105 180           nk         FF 14 93         255 20 147</td><td>Olive         80 80 00         128 128         0           OliveDrab         68 8E 23         107 142         35           YellowGreen         9A CD 32         154 205         50</td><td>D8 BF D8         216         191         216           Plum         DD A0 DD         221         160         221           Violet         EE         82         EE         238         130         238</td></tr><tr><td></td><td>15</td><td></td><td>}</td><td>in</td><td>waili</td><td>son Type auf</td><td>MediumVio<br>Rot</td><td>read D8 70 93 219 112 147<br>etRed C7 15 85 199 21 133</td><td>LimeGreen 32 CU 32 50 205 50 CE<br>Lime 00 FF 00 0 255 0 FF<br>LawnGreen 7C FC 00 124 252 0 Med<br>Chartreuse 7F FF 00 127 255 0 Med</td><td>Urchid DA 70 D6 218 112 214<br>iuchsia FF 00 FF 255 0 255<br>tagenta FF 00 FF 255 0 255<br>iumOrchid BA 55 D3 186 85 211</td></tr><tr><td></td><td>16</td><td></td><td></style> | Je  | weitig     | gen Typs auf                                                                                                    | Salmon<br>DarkSalm<br>LightCo                     | FA 80 72         250 128 114           ton         E9 96 7A         233 150 122           ral         F0 80 80         240 128 128                                                                   | GreenYellow         AD FF 2F         173 255 47         Med           SpringGreen         00 FF 7F         0 255 127         Bit           MediumSpringGreen         00 FA 9A         0 250 154         Date                                                         | iumPurple 93 70 D8 147 112 219<br>ueViolet 8A 28 E2 138 43 226<br>irkViolet 94 00 D3 148 0 211                                                                                                    |
|    | 17    | <td>ead&gt;</td> <td>de</td> <td>r ganz</td> <td>zen Seite.</td> <td>IndianRo<br/>Crimso<br/>FireBric</td> <td>Nd CD 5C 5C 205 92 92<br/>n DC 14 3C 220 20 60<br/>k B2 22 22 178 34 34</td> <td>LightGreen 90 EE 90 144 238 144 Da<br/>PaleGreen 98 F8 98 152 251 152 Dan<br/>DarkSeaGreen 8F BC 8F 143 188 143<br/>MorburySeaGreen 8F BC 8F 143 188 143</td> <td>rkOrchid 99.32 CC 153 50.204<br/>kMagenta 88.00.88 139 0.139<br/>Purple 80.00.80 128 0.128<br/>Indino 48.00.82 75 0.130</td> | ead>                                                                                                    | de  | r ganz     | zen Seite.                                                                                                    | IndianRo<br>Crimso<br>FireBric                    | Nd CD 5C 5C 205 92 92<br>n DC 14 3C 220 20 60<br>k B2 22 22 178 34 34                                                                                                    | LightGreen 90 EE 90 144 238 144 Da<br>PaleGreen 98 F8 98 152 251 152 Dan<br>DarkSeaGreen 8F BC 8F 143 188 143<br>MorburySeaGreen 8F BC 8F 143 188 143                                                                                                    | rkOrchid 99.32 CC 153 50.204<br>kMagenta 88.00.88 139 0.139<br>Purple 80.00.80 128 0.128<br>Indino 48.00.82 75 0.130                                                                                                    |
|    | 18    | <body></body>                                                                                                    | dy>                                                                                                    | 0.0 | 0          |                                                                                                    | Red<br>Orange<br>Orange                           | FF 00 00 255 0 0                                                                                                    | SeaGreen         2E 88 57         46 139         87         Dark           ForestGreen         22 88 22         34 139         34         SI           Green         00 80 00         0 128         0         Mediu                                                  | ClateBlue 48 3D 88 72 61 139<br>ateBlue 6A 5A CD 10(20) 205<br>umSlateBlue 7B 68 EE 123 104 238                                                                                                    |
|    | 19    |                                                                                                    | <h1>Elfchen</h1>                                                                                                    |     |            |                                                                                                    | Tomati<br>Coral<br>DarkOrar                       | FF 63 47         255 99 71           FF 7F 50         255 127 80           Ge         FF 8C 00         255 140                                                                                       | DarkGreen 00 64 00 0 100 0 Rebe<br>Cyan Weiß<br>AediumAquamarine 66 CD AA 102 205 170                                                                                                    | accaPurple         66 33 99         107 51 153           White         FF FF FF         25 55 255                                                                                                    |
|    | 20    |                                                                                                    |                                                                                                    |     |            |                                                                                                    | Orang<br>Gelb<br>Yellow                           | FF AS 00 255 165 0                                                                                                    | Aqua 00 FF FF 0 255 255<br>Cyan 00 FF FF 0 255 255 Ho<br>LightCyan E0 FF FF 224 255 255 Mi<br>PaleTurnunise AF FF FF 175 238 238                                                                                                    | Snow         FF FA FA         255         250         250           aneydew         F0 FF F0         240/455         240         240/455         240           ntCream         F5 FF FA         245         255         250         250           Azure         F0 FF FE         240         255         250         250 |
|    | 21    |                                                                                                    | Veilchen                                                                                                    |     |            | TML-Name                                                                                                    | LightTell<br>LemonChi<br>LightGoldenro<br>PapayaW | ffon FF FA CD 255 250 205<br>pdYellow FA FA D2 250 250 210<br>thip FF EF D5 255 239 213                                                                                                    | Aquamarine         7F FF D4         127 255 212         Al           Turquoise         40 E0 D0         64 224 208         Ghi           MediumTurquoise         48 D1 CC         72 209 204         Whi                                                             | iceBlue F0 F8 FF 240 248 255<br>ostWhite F8 F8 FF 248 248 255<br>iteSmoke F5 F5 245 245 245                                                                                                    |
|    | 22    |                                                                                                    | lila Blüten                                                                                                    |     |            |                                                                                                    | Moccas<br>PeachPu<br>PaleGolde                    | in FF E4 B5 255 228 181<br>uff FF DA B9 255 218 185<br>nrod EE E8 AA 238 232 170                                                                                                    | DarkTurquoise         00 CE D1         0 206 209         S           LightSeaGreen         20 82 AA         32 178 170         C           CadetBlue         5F 9E A0         95 158 160         C           DarkCurren         00 89 89         0130 130         51 | eashell FF F5 EE 255 245 238<br>Beige F5 F5 DC 245 245 220<br>DidLace FD F5 E6 253 245 230                                                                                                    |
|    | 23    |                                                                                                    | duften besonders gut                                                                                                    |     |            | 1 months and a second                                                                                                    | Khaki<br>DarkKha<br>Gold                          | F0 E6 8C 240 230 140<br>iki BD 87 6B 189 183 107<br>FF D7 00 255 215 0                                                                                                    | Teal         00 68 80         0 135 135         PIO           Slau         Anti         Anti         Anti                                                                                                    | Ivory         FF FF F0         255 255 240           queWhite         FA EB D7         250 235 215           Linen         FA F0 E6         250 240 230                                                                                                    |
|    | 24    |                                                                                                    | ich pflücke einen Strauß<                                                                                                    | or> |            | Lavender                                                                                                    | Cornsil<br>BlanchedAl<br>Bisque                   | k FF F8 DC 255 248 220<br>mond FF E8 CD 255 235 205<br>e FF E4 C4 255 228 196                                                                                                    | PowderBlue         B0 E0 E6         176 224 230         Lave           LightBlue         AD D8 E6         173 216 230         Mi           SkyBlue         87 CE EB         135 206 235         Grau                                                                 | nderBlush FF F0 F5 255 240 245<br>istyRose FF E4 E1 255 228 225<br>i/Schwarz                                                                                                    |
|    | 25    |                                                                                                    | herrlich                                                                                                    |     |            | Purple                                                                                                    | NavajoW<br>Wheat<br>BurlyWo                       | Aite         FF DE AD         255         222         173           1         F5 DE B3         245         222         179           0d         DE B8         87         222         184         135 | UghtSky8lue         87 CE FA         135 206 250         Ga           DeepSky8lue         00 BF FF         0 191 255         Ug           Dodger8lue         1E 90 FF         30 144 255         GamploxeeRlue         64 95 ED         100 149 232                  | Insboro         DC DC DC 220 220 220           ghtGray         D3 D3 D3 211 211 211           Silver         C0 C0 C0 192 192 192           ackGray         A9 A9 A9 169 169 169                                                                                                    |
|    | 26    |                                                                                                    |                                                                                                    |     |            | and the state of the state of t | Tan<br>RosyBro<br>SandyBro<br>Goldens             | 02 84 8C 210 180 140<br>wn BC 8F 8F 188 143 143<br>wn F4 A4 60 244 164 96<br>Od DA A5 20 218 165 32                                                                                                  | SteelBlue         46 82 B4         70 130 180           RoyalBlue         41 69 E1         65 105 225         D           Blue         00 00 FF         0 0 255         Light                                                                                        | Gray 80 80 80 128 128 128<br>imGray 69 69 69 105 105 105<br>tSlateGray 77 88 99 119 136 153                                                                                                    |
|    | 27    | <td>ody&gt;</td> <td></td> <td></td> <td>Teal</td> <td>DarkGolde<br/>Peru<br/>Chocola</td> <td>nrod B8 86 0B 184 134 11<br/>CD 85 3F 205 133 63<br/>tte D2 69 1E 210 105 30</td> <td>MediumBlue         00 00 CD         0 0 205         St           DarkBlue         00 00 88         0 139         Dark           Navy         00 00 80         0 0 128         Dark</td> <td>ateGray 70 80 90 112 128 144<br/>SlateGray 2F 4F 4F 47 79 79<br/>Black 00 00 00 0 0</td>                      | ody>                                                                                                    |     |            | Teal                                                                                                    | DarkGolde<br>Peru<br>Chocola                      | nrod B8 86 0B 184 134 11<br>CD 85 3F 205 133 63<br>tte D2 69 1E 210 105 30                                                                                                    | MediumBlue         00 00 CD         0 0 205         St           DarkBlue         00 00 88         0 139         Dark           Navy         00 00 80         0 0 128         Dark                                                                                   | ateGray 70 80 90 112 128 144<br>SlateGray 2F 4F 4F 47 79 79<br>Black 00 00 00 0 0                                                                                                    |
|    | 28    |                                                                                                    |                                                                                                    |     |            |                                                                                                    | SaddleBro<br>Sienna<br>Brown                      | Wn         8B 45 13         139         69         19           A0 52 2D         160         82         45           A5 2A 2A         165         42         42                                      | - Anongenature 19-19-70 23-23-112                                                                                                    |                                                                                                    |

#### HTML-Blockly-Editor

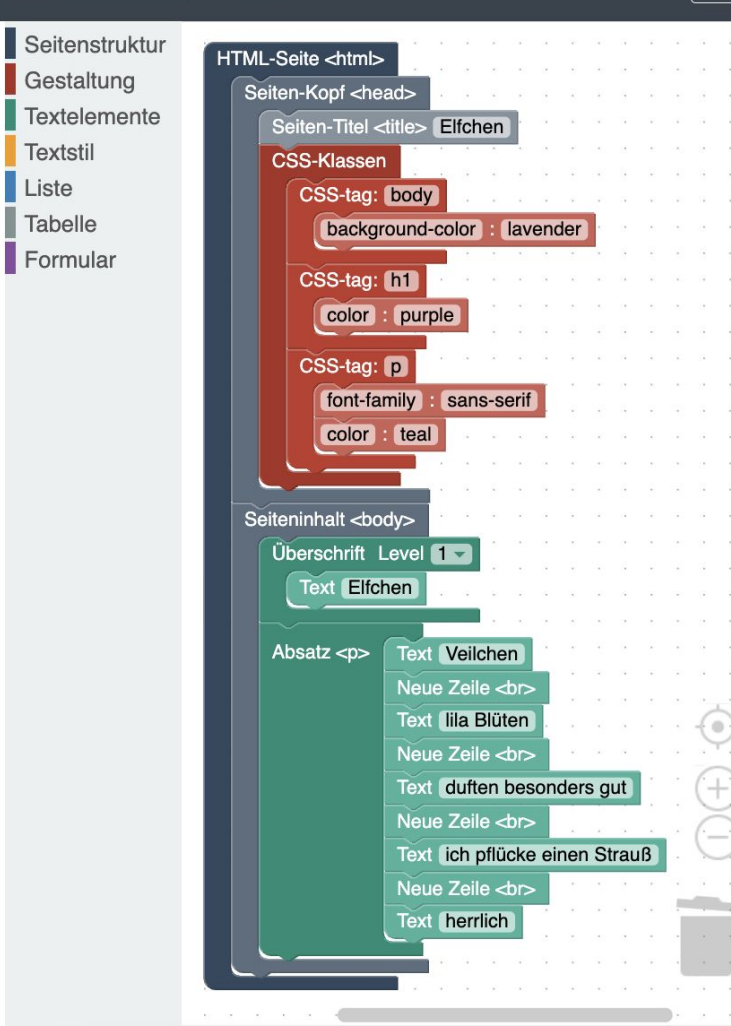

☑ HTML-Quellcode Elfchen Elfchen Veilchen lila Blüten duften besonders gut ich pflücke einen Strauß herrlich

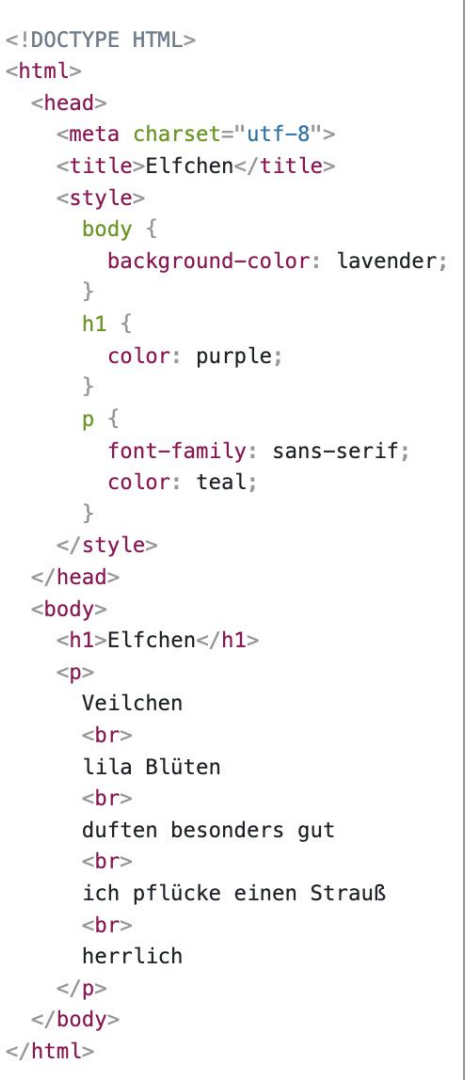

C55

3

62

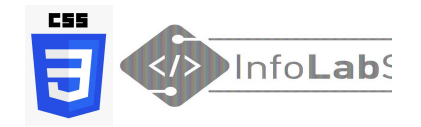

## **CSS-Klassen**

### CSS-Klassen

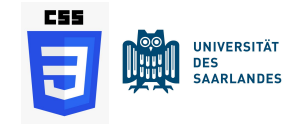

| .her | vorge | ehoben | {     |
|------|-------|--------|-------|
| со   | olor: | ■dark  | red;  |
| fo   | nt-we | eight: | bold; |
| 7    |       |        |       |

Kann im Head der HTML-Datei oder in einer externen CSS-Datei stehen.

| 44 | Lorem ipsum dolor sit amet, consetetur sadipscing elitr, sed diam nonumy                          |
|----|---------------------------------------------------------------------------------------------------|
|    | eirmod tempor invidunt ut labore et dolore magna aliquyam erat, sed diam                          |
|    | voluptua. At vero eos et accusam et justo duo dolores et ea rebum.                                |
|    | Stet clita kasd gubergren, <span class="hervorgehoben">no sea takimata</span>                     |
| 48 | sanctus est Lorem ipsum dolor sit amet.                                                           |
|    | Erzeugt mit dem <a href="&lt;u&gt;https://www.loremipsum.de/&lt;/u&gt;">Lorem Ipsum Generator</a> |
| 50 |                                                                                                   |

Lorem ipsum dolor sit amet, consetetur sadipscing elitr, sed diam nonumy eirmod tempor invidunt ut labore et dolore magna aliquyam erat, sed diam voluptua. At vero eos et accusam et justo duo dolores et ea rebum. Stet clita kasd gubergren, **no sea takimata sanctus est Lorem ipsum dolor sit amet.** Erzeugt mit dem Lorem Ipsum Generator Darstellung im Browser

HTMI

#### HTML-Blockly-Editor

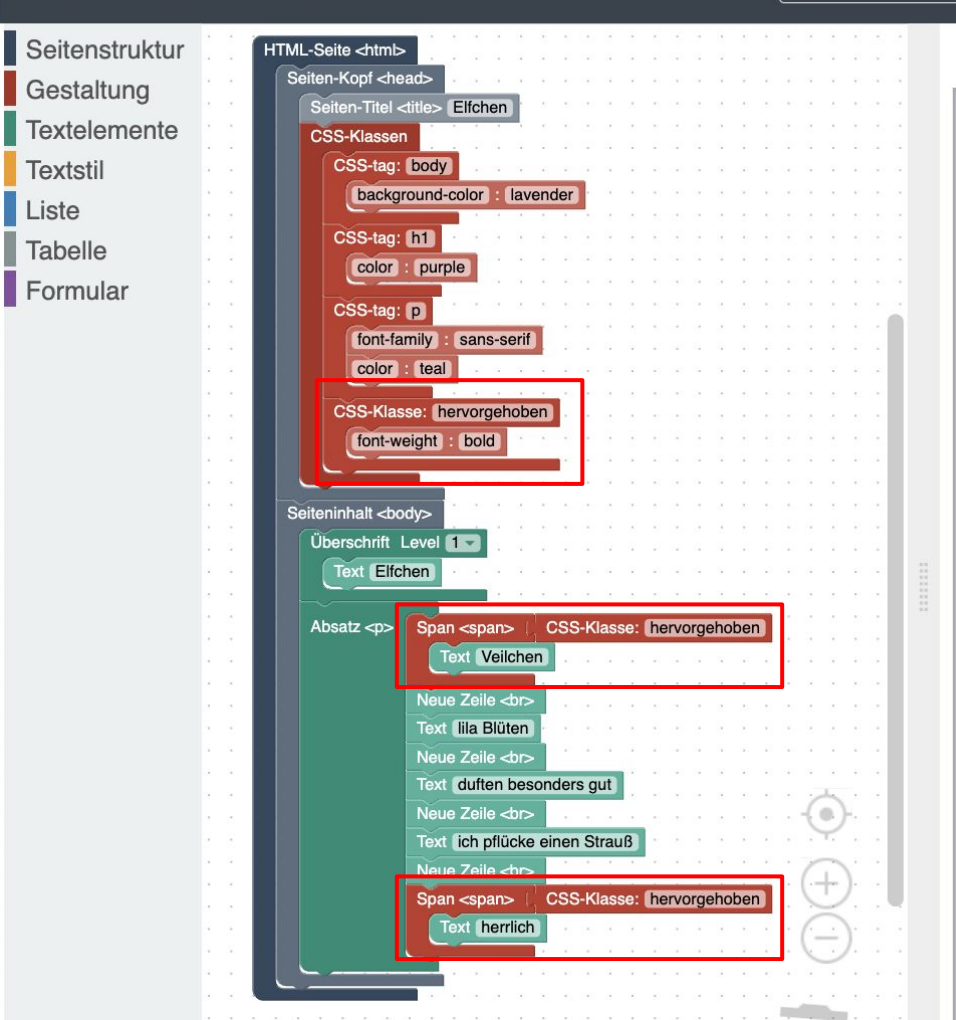

☑ HTML-Quellcode

herrlich

#### <!DOCTYPE HTML> C55 <html> <head> <meta charset="utf-8"> Elfchen <title>Elfchen</title> <style> body { Elfchen background-color: lavender; h1 { Veilchen color: purple; lila Blüten duften besonders gut p ich pflücke einen Strauß font-family: sans-serif; color: teal; .hervorgehoben { font-weight: bold; </style> </head> <body> <h1>Elfchen</h1> <span class="hervorgehoben">Veilchen</span> <br>lila Blüten <br> duften besonders gut <br>ich pflücke einen Strauß <br> <span class="hervorgehoben">herrlich</span> </body> </html>

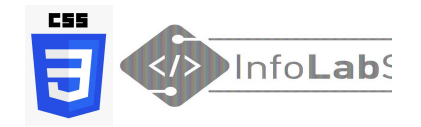

## **Ergänzung: Bilder im grafischen Editor**

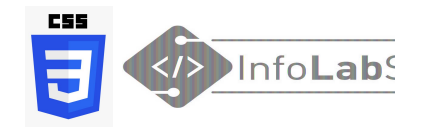

### Alle Bilder mit gleicher Breite

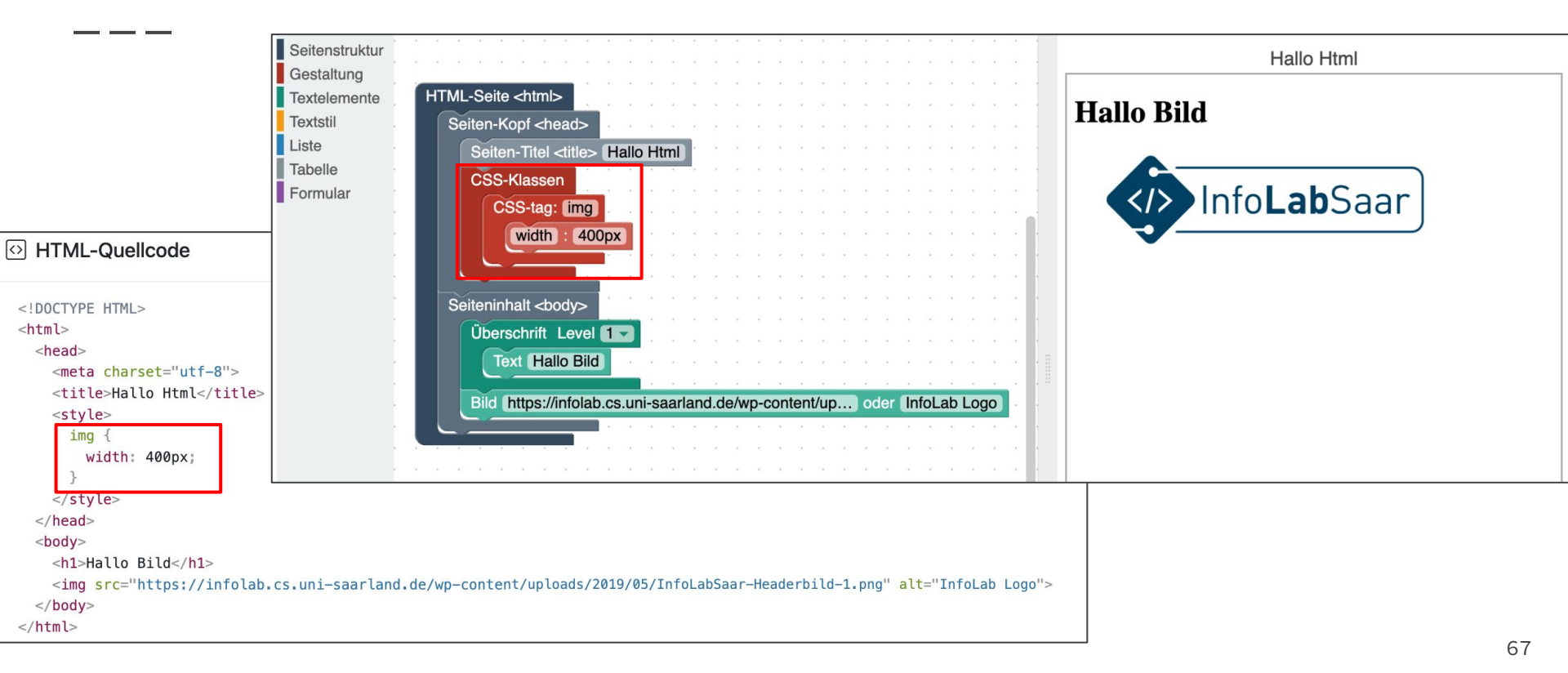

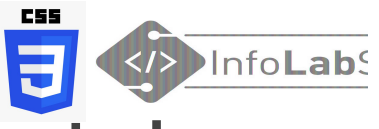

### Bilder mit unterschiedlicher Breite, fest und dynamisch

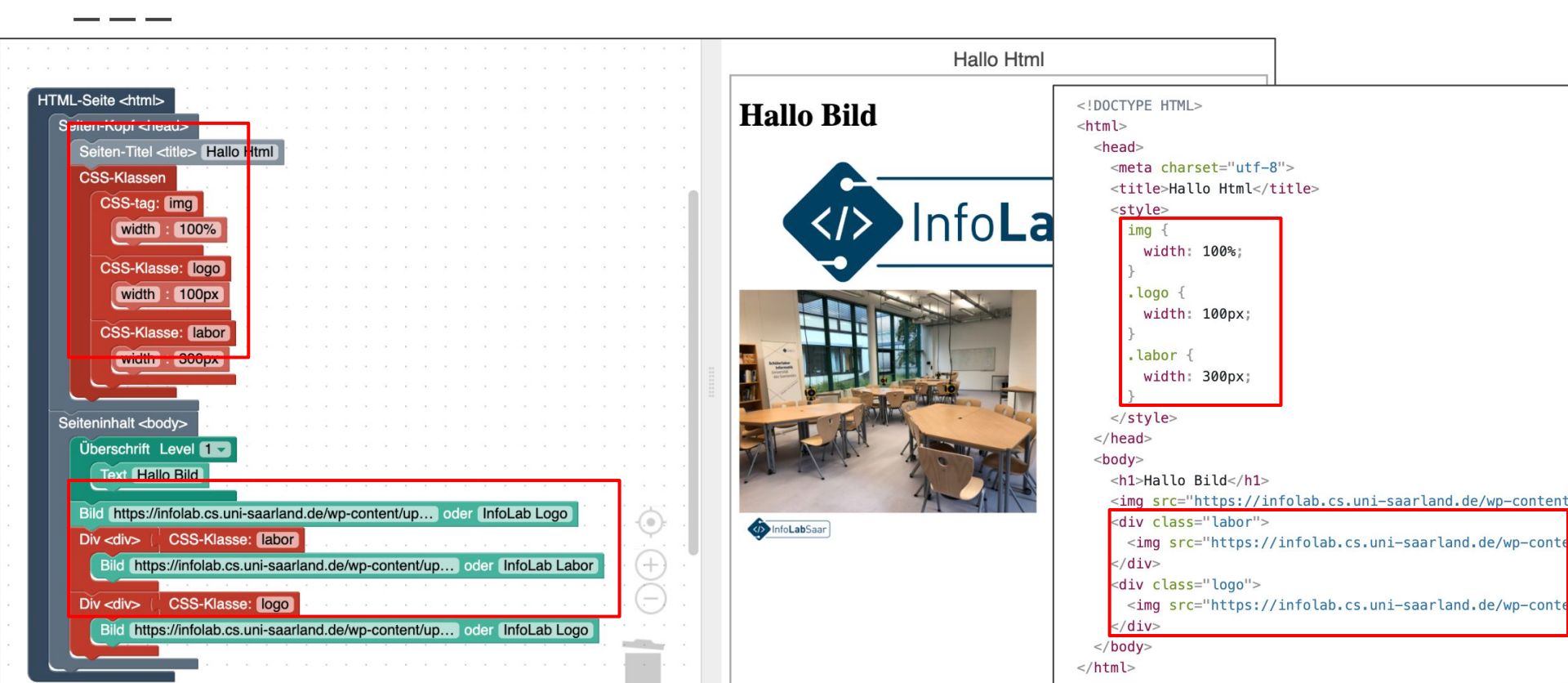

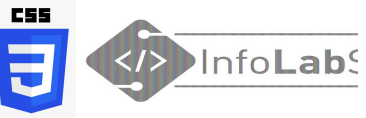

## Bilder mit unterschiedlicher Breite, fest und dynamisch

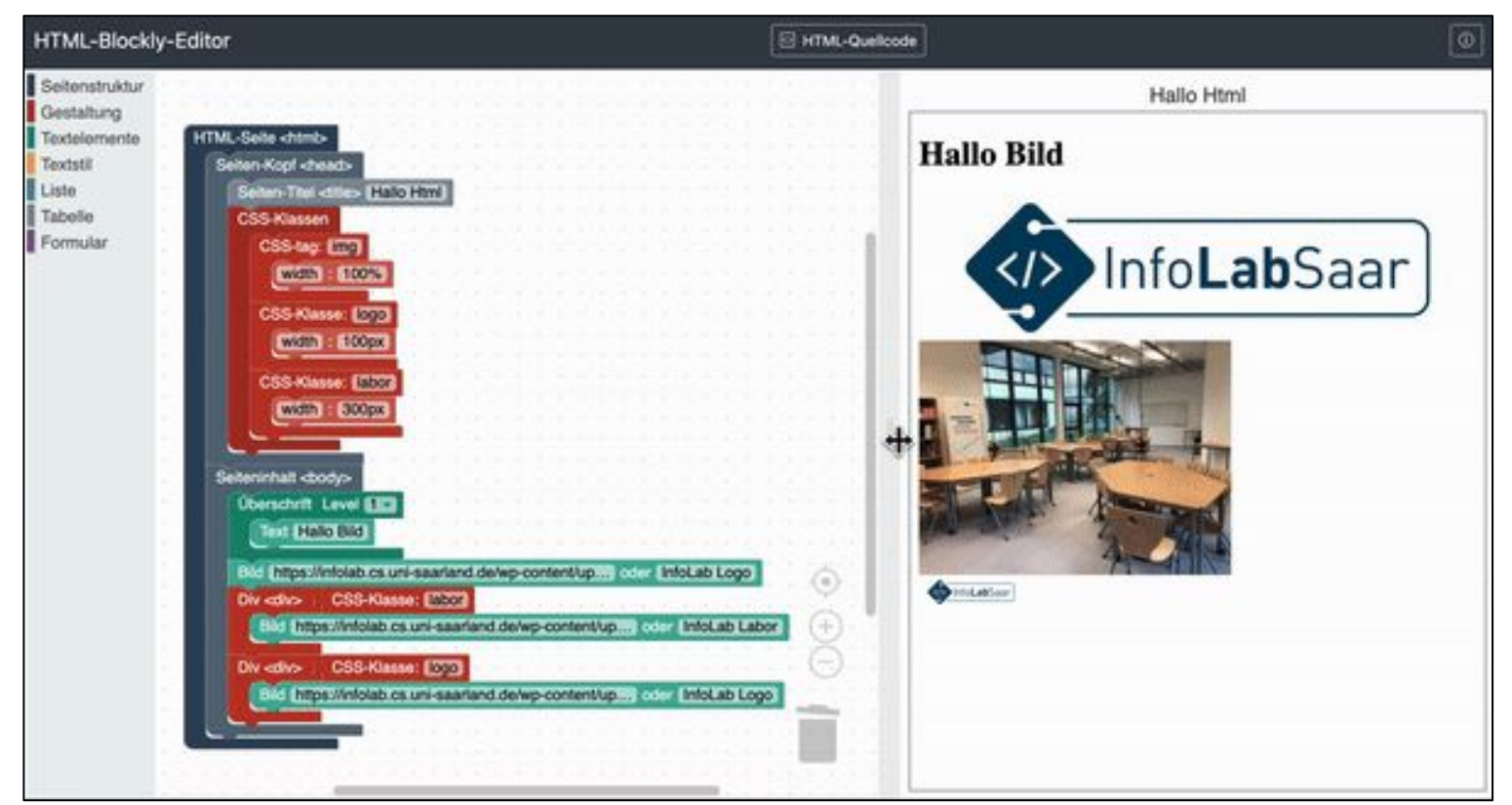

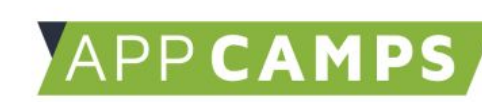

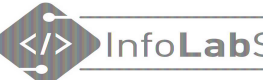

### Die wichtigsten CSS Befehle

| ÷ | <br> |   |
|---|------|---|
|   |      |   |
|   |      | 7 |
|   |      |   |
|   |      |   |

| Befehl                    | Bedeutung                        | Mögliche Werte                                                                   |  |  |  |
|---------------------------|----------------------------------|----------------------------------------------------------------------------------|--|--|--|
| Farben                    |                                  |                                                                                  |  |  |  |
| color<br>background-color | Schriftfarbe<br>Hintergrundfarbe | Farben:<br>red, green, yellow, blue, orange                                      |  |  |  |
|                           |                                  | Als RGB werte angegeben: rgb(255, 0, 0)<br>Als Hexadezimal Wert angeben: #ff0000 |  |  |  |
| Schrift                   |                                  |                                                                                  |  |  |  |
| font-family               | Schriftart                       | Lato, Arial, Verdana, "Times New Roman"                                          |  |  |  |
| font-size                 | Schriftgröße                     | Numerischer Wert in pt (Punkt), z.B. "14pt"                                      |  |  |  |
| font-weight               | Schriftgewicht                   | normal, <b>bold</b>                                                              |  |  |  |
| font-style                | Schriftstil                      | normal, <i>italic</i>                                                            |  |  |  |
| Ausrichtung               |                                  |                                                                                  |  |  |  |
| text-align                | Horizontale Ausrichtung          | left, right, center, justify (Blocksatz)                                         |  |  |  |
| vertical-align            | Vertikale Ausrichtung            | top, middle, bottom                                                              |  |  |  |

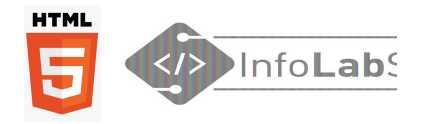

### Wo finde ich **alle** CSS Anweisungen?

| schools Tutorials - Exercises                                                                                                    | ✓ Certificates ✓ Services ✓ Search Q Q                                                                                                    | Sign Up Log in       | SELFHTML Fo                                                                                                   | orum Blog Verein                                                                                                    |                                                                                                    |                                                                                                    |
|----------------------------------------------------------------------------------------------------|----------------------------------------------------------------------------------------------------|----------------------|----------------------------------------------------------------------------------------------------|----------------------------------------------------------------------------------------------------|----------------------------------------------------------------------------------------------------|----------------------------------------------------------------------------------------------------|
| HTML CSS JAVASCRIPT                                                                                                    | SQL PYTHON JAVA PHP HOW TO W3.CSS C C++                                                                                                    | C# BOOTSTRAP REACT > |                                                                                                    |                                                                                                    |                                                                                                    | Benutzerkonto erstellen Anmelde                                                                                                    |
| CSS Tutorial<br>CSS HOME<br>CSS Introduction<br>CSS Syntax<br>CSS Selectors<br>CSS How To<br>CSS Comments<br>CSS Colors<br>CSS Backgrounds                    | CSS Tutorial                                                                                                    | Next >               | Selfhtml<br>Die Energie des Verstehens<br>STARTEN<br>Wie fanne ich an?                                        | Lesen     Fragen     Quell       CSS     Image: Comparison of the second second sec | itext anzeigen Versionsgeschichte<br>eutsch "Mehrstufige Formatvorlage<br>nente. Warum Sie Layouts mit CSS        | Q Suchbegriff                                                                                                    |
| CSS Borders<br>CSS Margins<br>CSS Padding<br>CSS Height/Width<br>CSS Box Model<br>CSS Outline<br>CSS Text<br>CSS Fonts<br>CSS Icons<br>CSS Links<br>CSS Links | CSS is the language we use to style an HTML document.<br>CSS describes how HTML elements should be displayed.<br>This tutorial will teach you CSS from basic to advanced.<br>Start learning CSS now » | COLOR<br>PICKER      | HTML CSS<br>JavaScript SVG<br>MITMACHEN<br>Hilfe<br>Offline-Wiki<br>Spenden<br>Letzte Änderungen<br>WERKZEUGE | Artikel genauer erlautert.<br>Referenz<br>alphabetisch sortierte<br>Kurzübersichten<br>* CSS-Eigenschaften<br>* <i>Custom properties</i> (CSS-<br>Variablen)<br>* CSS-Funktionen<br>* CSS-Selektoren                                                                                                    | Media Queries     Medienabfragen     einbinden     Medienmerkmale     Benutzereinstellungen     Container Queries | <ul> <li>Schnell-Index (alphabetist</li> <li>Erlaubte Wertetypen         <ul> <li>Maßangaben</li> <li>Basiseinheit Pixel</li> <li>Namen und</li> <li>Zeichenketten</li> </ul> </li> <li>Fertige Layouts         <ul> <li>Beispielseiten zur freien</li> <li>Verwendung</li> </ul> </li> </ul> |

www.w3schools.com

wiki.selfhtml.org

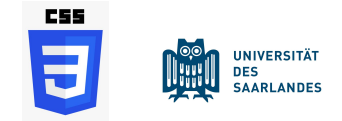

## Anmerkungen zu CSS

- CSS-Angaben aus verschiedenen Quellen ergänzen sich und werden alle angewandt. Das ist das **"Kaskadierende"** an den "Cascading Style Sheets"
- <u>Widersprechen sich Stil-Angaben, gewinnt die mit dem höchsten Gewicht (Spezifität).</u> Siehe: <u>Erklärung auf Selfhtml</u>
- Um Konflikte zu vermeiden, kann es sinnvoll sein, im Unterricht einen Ort für CSS vorzugeben.
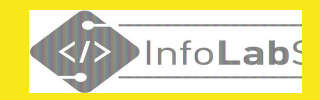

## **Gruppenarbeit: Schreiben Sie ein Elfchen!**

- Nutzen Sie einen Editor ihrer Wahl
- Schreiben Sie HTML und CSS

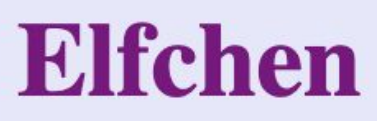

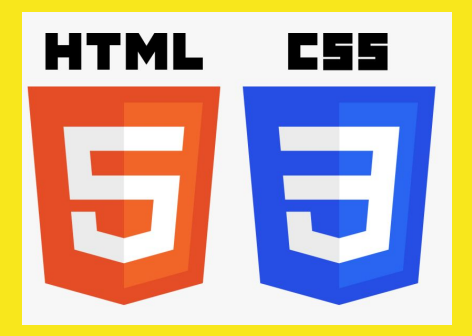

Veilchen lila Blüten duften besonders gut ich pflücke einen Strauß herrlich

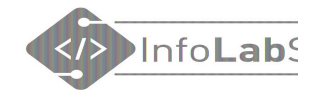

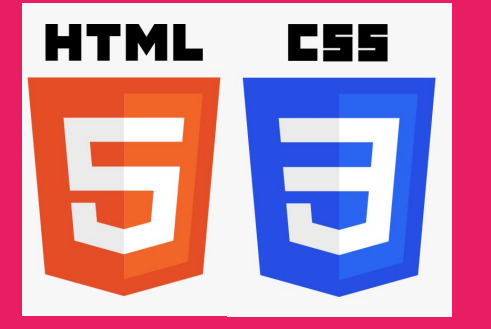

## Unterrichtsmaterial

## App Camps

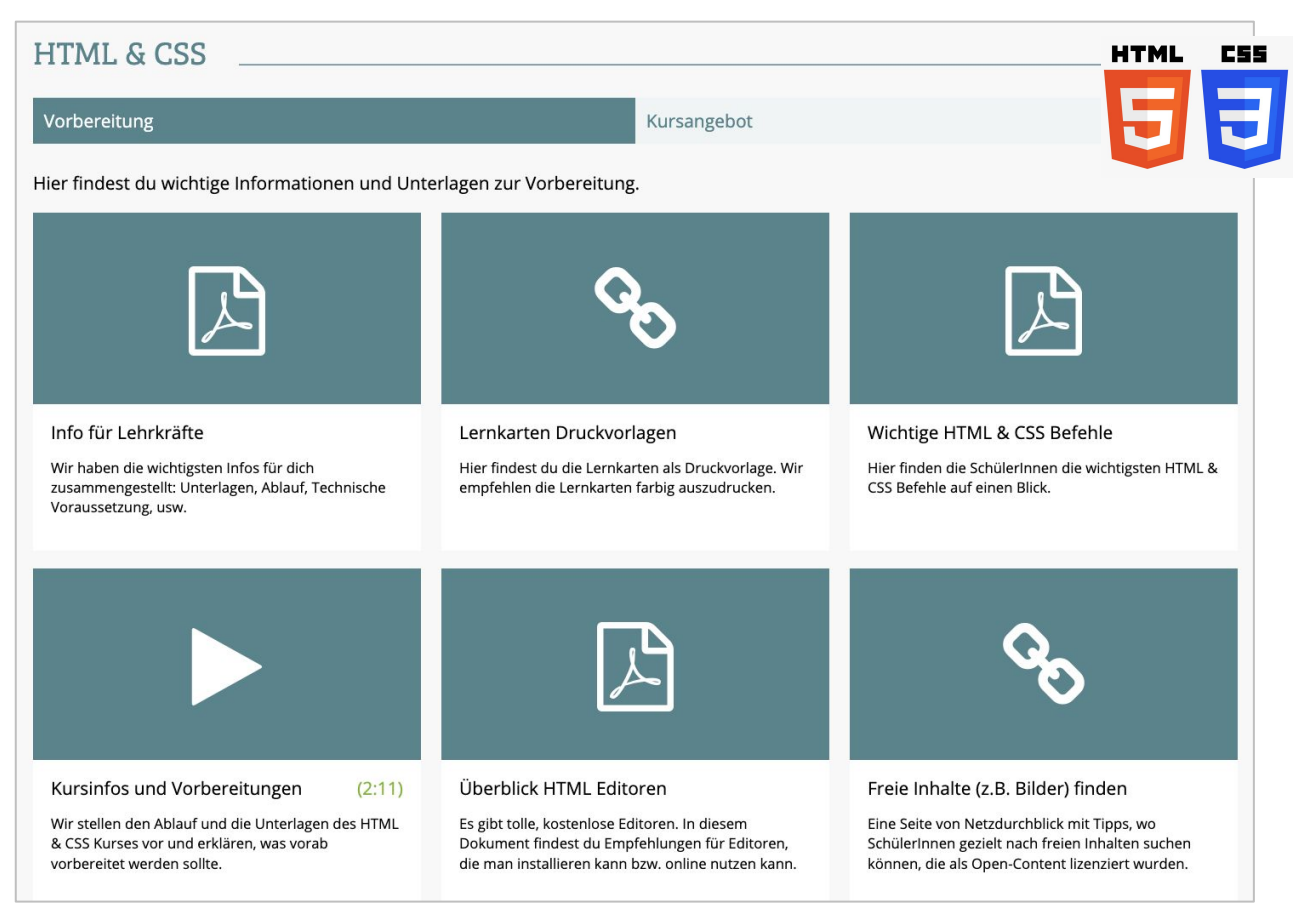

#### appcamps.de/unterrichtsmaterial/html-unterrichtsmaterial/

| Online-Schulbuch inf-schule.d                                                                                                    | е                                                                                                    | UNIVERSITÄT<br>Des<br>Saarlandes                                                                                                    |
|----------------------------------------------------------------------------------------------------|----------------------------------------------------------------------------------------------------|----------------------------------------------------------------------------------------------------|
|                                                                                                    | Q III 🖍 < 🗲                                                                                                    |                                                                                                    |
| 1.1.1: Startseite / Information und ihre Darstellung / Informationsdarstellung im Internet / World Wide Web                                                                                                    | I KIDS                                                                                                    |                                                                                                    |
| World Wide Web                                                                                                    | K4.13: Kids / Daten und Netze / HIML Dokumente                                                                                                    |                                                                                                    |
| Worum geht es hier?                                                                                                    | HTML                                                                                                    | . Dokumente                                                                                                    |
| Du hast dir sicherlich schon einmal Webseiten im Internet angeschaut. Wenn man hierbei von<br>Webseite zu Webseite "surft", so ist das anders als beim Blättern in einem Buch. Man kann sich dabei<br>regelrecht verirren und die Webseite, mit der man gestartet ist, nicht wiederfinden. Woran das liegt,<br>soll in diesem Abschnitt genauer untersucht werden.<br><b>Hier lernst du,</b><br>• was ein Hypertext ist.<br>• wie eine URL aufgebaut ist. | Mein HTML Dokument         HTML-Dokumente werden zur Darstellung von Information im Internet verw         Lernstrecke lernst du sie genauer kennen.         Image: State in the state in the state | Vendet. In dieser       Einstieg: In der Redaktion         Wein erstes Dokument       WYSIWYG         Rück- und Vorderseite       HTML als Formale Sprache         Übungen mit HTML       Syntaxfehler |
|                                                                                                    | Wissensspeicher herunterladen                                                                                                    | Bilder<br>Hyperlinks                                                                                                    |

### inf-schule.de/information/informationsdarstellunginternet

HTML

CSS

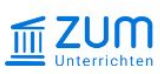

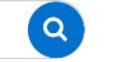

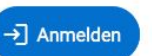

-

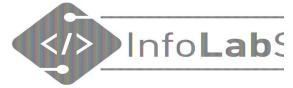

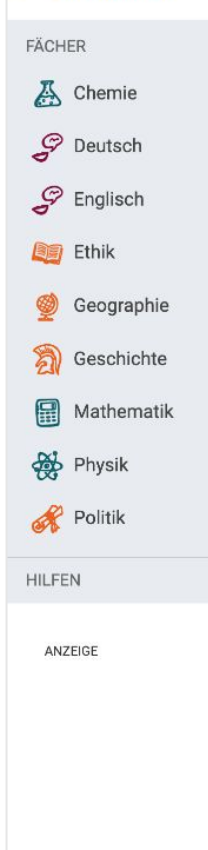

### HTML und CSS

#### Lernpfad

Dies ist ein Lernpfad zur Einführung in HTML und CSS. So können Schüler in wenigen Stunden erste Schritte im Webdesign mit schnellen Ergebnissen unternehmen. Zur Festigung gibt es interaktive Quizze.

HTML (engl. *Hypertext Markup Language*) ist eine Auszeichnungssprache für Dokumente. Unter Hypertext versteht man die Möglichkeit, mit Verweisen zu bestimmten Stellen innerhalb und außerhalb des Dokuments springen zu können. Diese können im World Wide Web unabhängig von Betriebssystem als Webseiten in jedem Browser angezeigt werden.

Die Dateiendung ist .html oder .htm. HTML-Seiten können in jedem Texteditor oder in Code-Editor erstellt und bearbeitet werden.

HTML und CSS

HTML als Auszeichnungssprache
 meine erste Webseite
 unsichtbar, aber nötig: Dokumentstruktur
 Jetzt kommt Farbe ins Spiel: CSS
 responsives Mehrspaltenlayout
 von der Webseite zum Web-Projekt

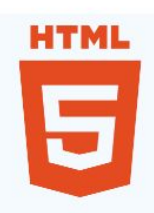

#### unterrichten.zum.de/wiki/HTML\_und\_CSS

## </>InfoLabs

#### **INFORMATIKKELLER.DE**

Materialien für den Informatik-Unterricht

000

### HTML / CSS

Auf den folgenden Seiten beschäftigen wir uns mit der Erstellen von Internet-Seiten. Hierfür nutzen wir die Sprache HTML, später auch CSS.

Hierfür gibt es Merkblätter, die sehr hilfreich sein können:

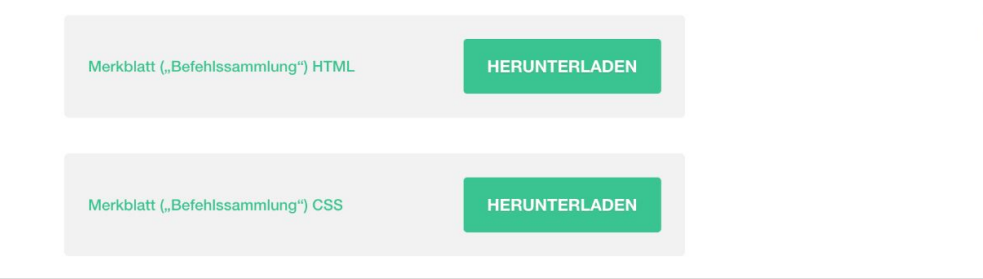

#### informatikkeller.de/html-css/

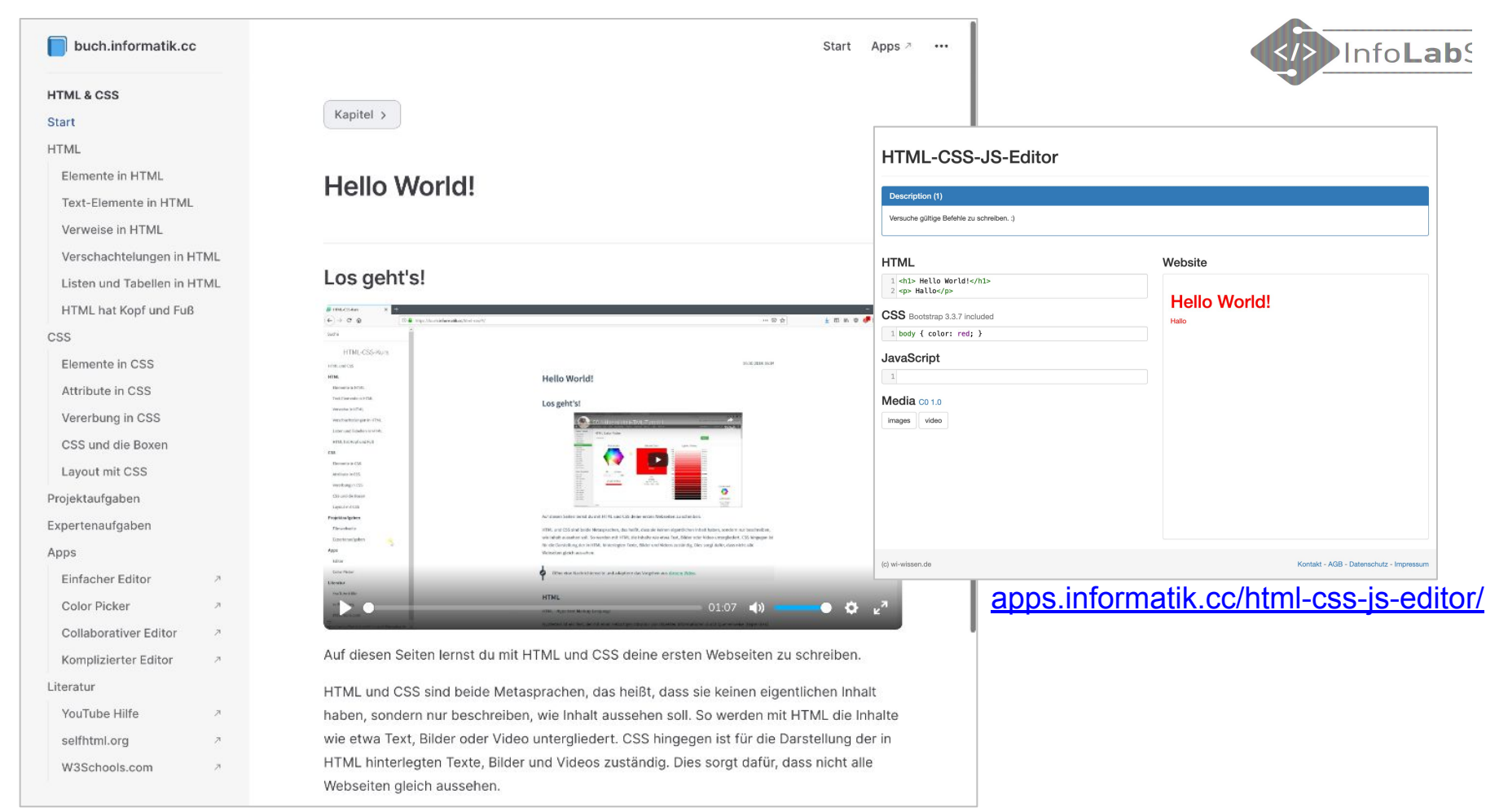

buch.informatik.cc/html-css/

## Links auf der Webseite

#### Links für den Workshop

#### **Grafische Editoren**

- <u>bwinf.de/jugendwettbewerb/unterrichtsmaterial/html/</u>
  - <u>htmlbausteine.zgtm.de</u>
- www.informatik.gym-wst.de/htmlblockly/

#### **HTML Nachschlagewerke**

- <u>App Camps</u>
- <u>W3Schools</u>
- <u>SelfHTML</u>

#### Online-Entwicklumgsumgebungen

- repl-it.com
- codesandbox.io
- <u>codepen.io</u>

#### Texteditoren

- <u>CudaText</u>
- VS Codium (ohne Tracking) / Visual Studio Code

#### Apps

- HTML5Viewer: <u>AppStore</u>, Playstore?
- Koder Code Editor: <u>AppStore</u>, Playstore?

### infolab.cs.uni-saarland.de/2025/05/04/fortbildung-html-css-dg6/

UNIVERSITÄT DES SAARLANDES

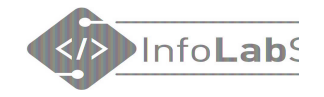

## **Ihre Ideen!**

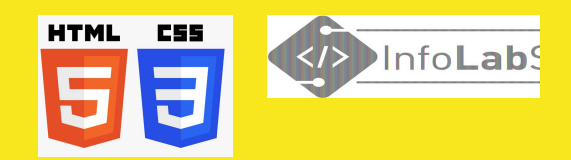

## Ideen für den Unterricht

Feedback sammeln auf:

## Hierzu könnten die Schüler\*innen Webseiten erstellen:

(Projekt/Thema/Unterrichtsidee/..):

٠

zumpad.zum.de/p/html-css

# — Ergänzende Folien —

## HTML&CSS validieren

## HTML&CSS validieren

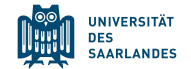

|                                                 | Mi shaaldaa a     |                                                                                                    |  |
|-------------------------------------------------|-------------------|----------------------------------------------------------------------------------------------------|--|
| nis tooi is an ongoing experiment in better H I | IVIL checking, al | ind its benavior remains subject to change                                                                                             |  |
| howing results for contents of text-input a     | rea               |                                                                                                    |  |
| Checker Input                                   |                   |                                                                                                    |  |
| Show source outline image report Opt            | ions              |                                                                                                    |  |
|                                                 |                   |                                                                                                    |  |
|                                                 |                   |                                                                                                    |  |
| Check by text input V css                       |                   |                                                                                                    |  |
|                                                 |                   |                                                                                                    |  |
|                                                 |                   |                                                                                                    |  |
| <br><div class="links"></div>                   |                   |                                                                                                    |  |
| Html-Kurs                                       |                   |                                                                                                    |  |
| <div class="rechts"></div>                      |                   |                                                                                                    |  |
| für Klasse 10                                   | 1.                | . Warning Consider adding a lang attribute to the html start tag to declare the language of this document.                             |  |
| <pre>   <div class="halloWelt"></div></pre>     |                   | From line 1, column 16; to line 2, column 6                                                                                            |  |
| Hallo Welt!                                     |                   | TYPE HTML>++ <he< td=""><td></td></he<>                                                                                                |  |
| <hr/>                                           |                   | For further guidance, consult Declaring the overall language of a page and Choosing language tags.                                     |  |
|                                                 |                   | If the HTML checker has misidentified the language of this document, please file an issue report or send e-mail to report the problem  |  |
|                                                 | _                 | In the manual discussion has mislicentimed the hanguage of this document, picade mean reader report of done man to report the problem. |  |
| Check                                           |                   |                                                                                                    |  |

### validator.w3.org

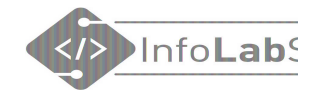

## **CSS** in externer **CSS**-Datei

### CSS in externer CSS-Datei

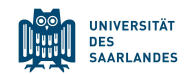

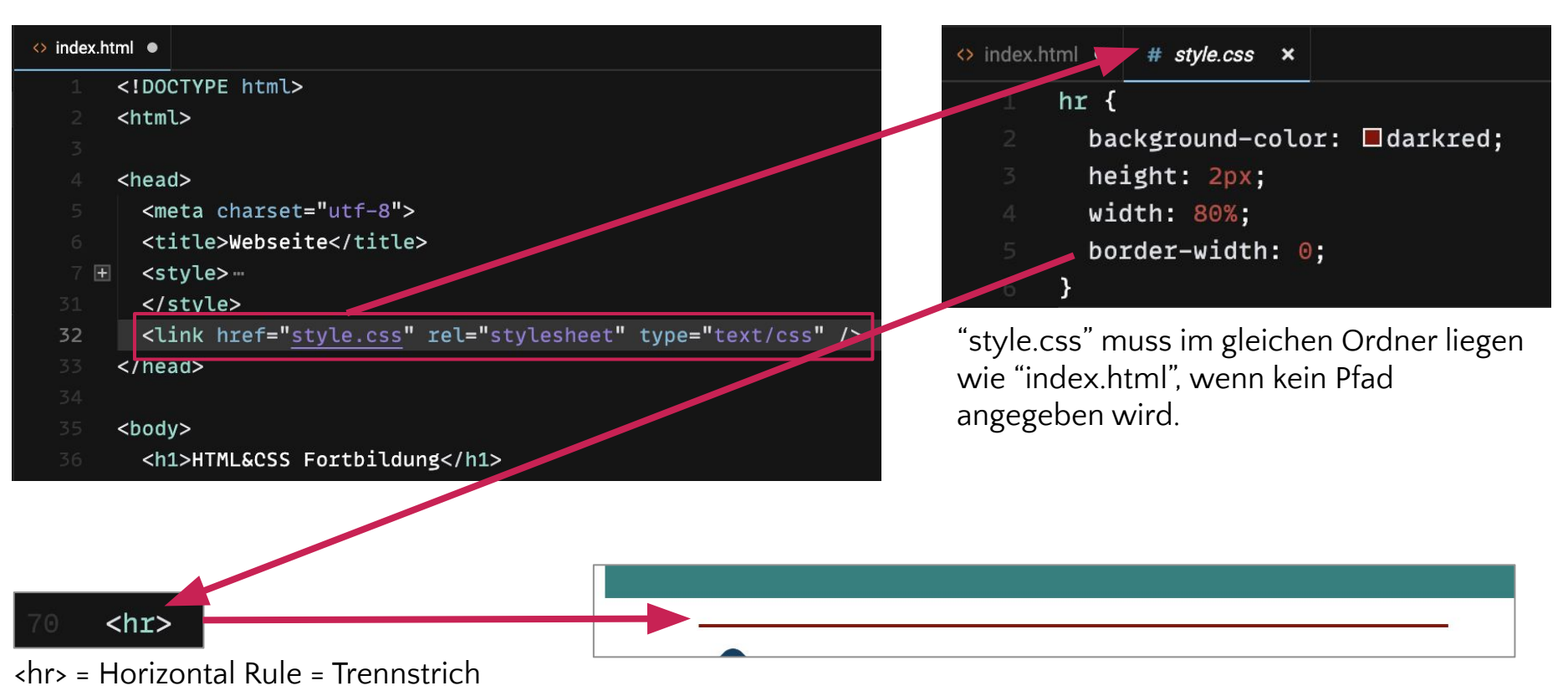

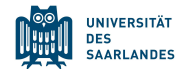

CSS kann **auf drei verschiedene Arten** eingebunden werden:

- 1. An alle Tags des gleichen Typs, z.B. <h1>
- 2. An alle Elemente, die die CSS-Klasse besitzen
- 3. <u>An alle Elemente, die die passende ID haben</u>

Alles hat Vor- und Nachteile. Für den Start reichen 1. und 2..

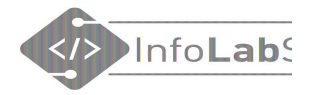

# Video einbetten

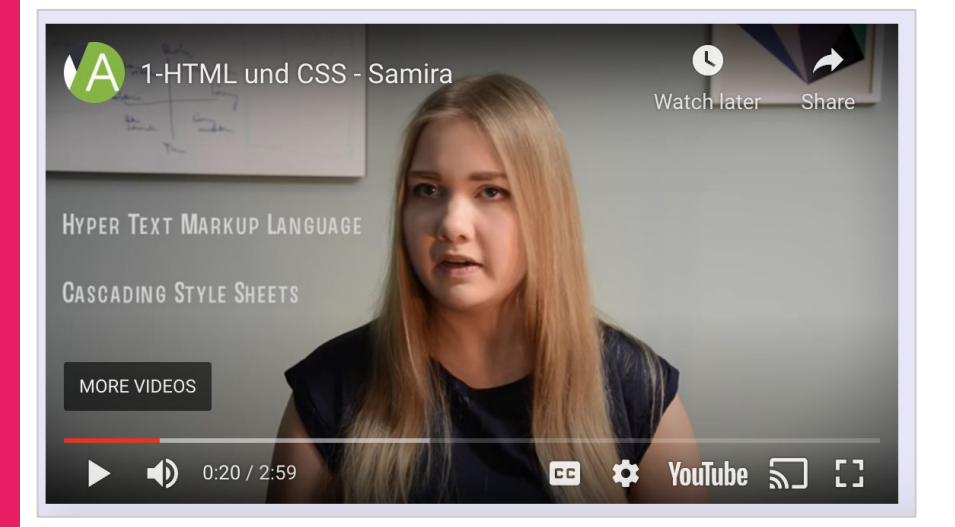

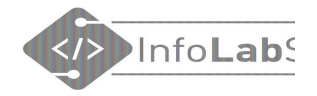

## Youtube-Video einbetten

| 3 ¶ 1 → SHARE =+ SAV                                                                                                    | E    |
|----------------------------------------------------------------------------------------------------|------|
| Embed Video                                                                                                    | ×    |
| <pre><iframe allow="accelerometer; autoplay; clipboard-write; encrypted-media; gyroscope; picture-in-picture" allowfullscreen="" frameborder="0" height="315" src="https://www.youtube.com/embed/F5 akvpNaRFM" title="YouTube video player" width="560"></iframe></pre> |      |
|                                                                                                    | COPY |

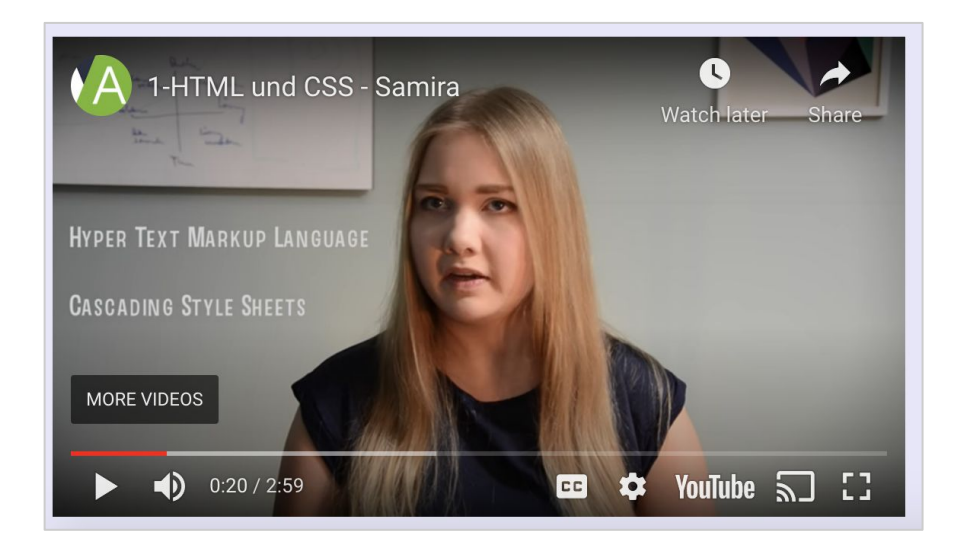

<iframe width="560" height="315" src="https://www.youtube.com/embed/F5akvpNaRFM"
title="YouTube video player" frameborder="0" allow="accelerometer; autoplay; clipboard-write;
encrypted-media; gyroscope; picture-in-picture" allowfullscreen></iframe>

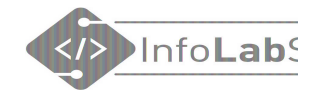

## HTML anschauen

### Infolab.cs.uni-saarland.de

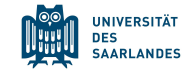

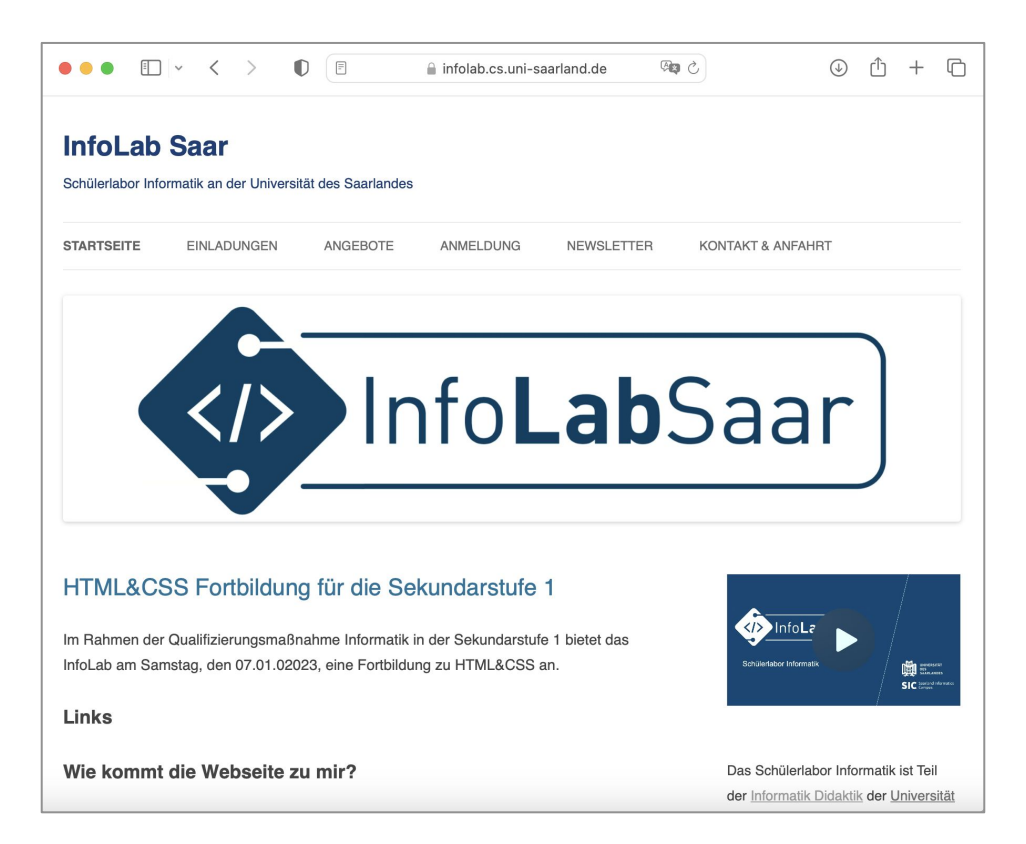

### Wohin führt <a href="https://infolab.cs.uni-saarland.de/">https://infolab.cs.uni-saarland.de/</a> ?

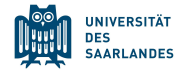

| WP-Dateimanager | PRO | O kaufen               | Ändern Sie das The                          | ma hier: Standard ~                     | English | ~                      |
|-----------------|-----|------------------------|---------------------------------------------|-----------------------------------------|---------|------------------------|
|                 |     | • # <b>D X D X </b>    |                                             | (1) (1) (1) (1) (1) (1) (1) (1) (1) (1) | 11      | (q _ X)                |
| 🕶 🚐 html        |     | Name                   | Permissions                                 | Modified                                | Size    | Kind                   |
| 🕨 📄 wp-admin    |     | 📄 wp-admin             | read and write                              | Feb 15, 2022 09:05 PM                   | -       | Folder                 |
| wp-content      |     | i wp-content           | read and write                              | Today 10:44 PM                          | -       | Folder                 |
| Ianguages       |     | includes               | read and write                              | Nov 03, 2022 10:53 AM                   | -       | Folder                 |
| plugins         |     | ihtaccess              | read and write                              | Dec 12, 2020 06:55 PM                   | 553 b   | Plain text             |
| • in themes     |     | 判 index.php            | read and write                              | Apr 07, 2020 12:03 PM                   | 405 b   | PHP source             |
| upgrade         |     | 📄 license.txt          | read and write                              | Nov 16, 2022 03:18 AM                   | 19 KB   | Plain text             |
| v uploads       |     | 🗑 liesmich.html        | read and write                              | Nov 16, 2022 03:18 AM                   | 9 KB    | HTML document          |
| > 2019          | 1   | 🜍 readme.html          | read and write                              | Nov 16, 2022 03:18 AM                   | 7 KB    | HTML document          |
| > 2020          |     | 📄 robots.txt           | read and write                              | Oct 18, 2021 02:26 PM                   | 161 b   | Plain text             |
| > 2021          |     | 🐑 wp-activate.php      | robots.txt<br>Oct 18, 2021 02:26 PM (161 b) | Nov 03, 2022 10:53 AM                   | 7 KB    | PHP source             |
| - 2022          |     | 🐑 wp-blog-header.php   | read and write                              | Apr 07, 2020 12:03 PM                   | 351 b   | PHP source             |
| 01              |     | 🐑 wp-comments-post.php | read and write                              | Feb 02, 2022 01:22 PM                   | 2 KB    | PHP source             |
| 02              |     | 🐑 wp-config-sample.php | read and write                              | Feb 02, 2022 01:22 PM                   | 4 KB    | PHP source             |
| 03              |     | 🐑 wp-config.php        | read and write                              | Apr 11, 2019 04:16 PM                   | 3 KB    | PHP source             |
| 04              |     | 🐑 wp-cron.php          | read and write                              | Nov 03, 2022 10:53 AM                   | 5 KB    | PHP source             |
| 05              |     | 🐑 wp-links-opml.php    | read and write                              | May 26, 2022 01:31 PM                   | 2 KB    | PHP source             |
| html            |     | index.pl               | hp, 405 b                                   |                                         | Iter    | ms: 23, Size: 186 KB 🛦 |

### infolab.cs.uni-saarland.de/liesmich.html

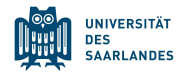

| ••• • • < > • • • infolab                                                                                                    | uni-saarland.de/liesmich.html @ C + C Quellte                                                                                                    | ext                 |
|----------------------------------------------------------------------------------------------------|----------------------------------------------------------------------------------------------------|---------------------|
| WordPress ist eine modern<br>Eins nach dem anderen<br>Herzlich Willkommen. WordPress ist ein gan<br>Mitwirkende fügt dazu etwas einmaliges bei<br>stolz bin, ein Teil davon zu sein. Tausende vo<br>gemeinesm darzen es täglich proch ein biscol                                                                                                    | <pre>1 <idoctype html=""> 2 <html lang="de-DE"> 3 <head> 4</head></html></idoctype></pre>                                                                                                    | /a><br>/p>          |
| deiner Welt machst.<br>Installation: Die berühmte 5-                                                                                                    | 16 Herzlich Willkommen. WordPress ist ein ganz besonderes Projekt für mich. Jeder Entwickler und Mitwir<br>fügt dazu etwas einmaliges bei und zusammen erschaffen wir etwas so Wunderbares, dass ich stolz bin, ei<br>Teil davon zu sein. Tausende von Stunden flossen in WordPress ein und wir arbeiten gemeinsam daran, es<br>täglich noch ein bisschen besser zu machen. Vielen Dank, dass du es zu einem Teil deiner Welt machst. 17 s #8211; Matt Mullenweg                                                                                                    | rkende<br>in<br>/p> |
| <ol> <li>Entpacke die Datei in ein leeres Verzeich</li> <li>Gehe mit deinem Browser zu <u>/wp-admin/</u><br/>einzelnen Schritte und hilft dir, die Datei<br/>Datenbankverbindung anzulegen.</li> <li>Sollte die automatische Konfiguration<br/>von jedem Webhoster unterstützt), ka<br/>dazu die Datei wp-config-sample.<br/>(nicht Word!) und trage die Zugangsc</li> </ol> | <sup>18</sup><br><sup>19</sup> <hl>Installation: Die berühmte 5-Minuten Installation</hl><br><sup>20</sup> <ol><br/><sup>21</sup> <li>Entpacke die Datei in ein leeres Verzeichnis und lade alles auf den Server hoch.</li><br/><sup>22</sup> <li><sup>23</sup> <li><sup>24</sup> Gehe mit deinem Browser zu <span class="file"><a href="wp-admin/install.php">/wp-<br/>admin/install.php</a></span>. Die Installationsroutine leitet dich durch die einzelnen Schritte und hil<br/>dir, die Datei <code>wp-config.php</code> mit den Zugangsdaten für eine Datenbankverbindung anzulegen.<br/><sup>24</sup> <li><sup>25</sup> <li><sup>26</sup> <li><sup>26</sup> <li><sup>27</sup> <li><sup>27</sup> Sollte die automatische Konfiguration nicht funktionieren (die automatische Konfiguration<br/>wird nicht von jedem Webheeter unterstützt) kappet du die Konfigurationedatei auch solbst anlegen öffer<br/><sup>27</sup> </li></li></li></li></li></li></li></ol> | lft                 |
| 2. Speichere die Datel jetzt als wp-conf<br>Frontend                                                                                                    | dazu die Datei <code>wp-config-sample.php</code> mit einem reinen Texteditor wie WordPad oder ähnlichem<br>(nicht Word!) und trage die Zugangsdaten zu deiner Datenbank ein. <li><li>25</li></li>                                                                                                    | r<br>n              |

## HTML anschauen – kleines Beispiel

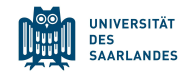

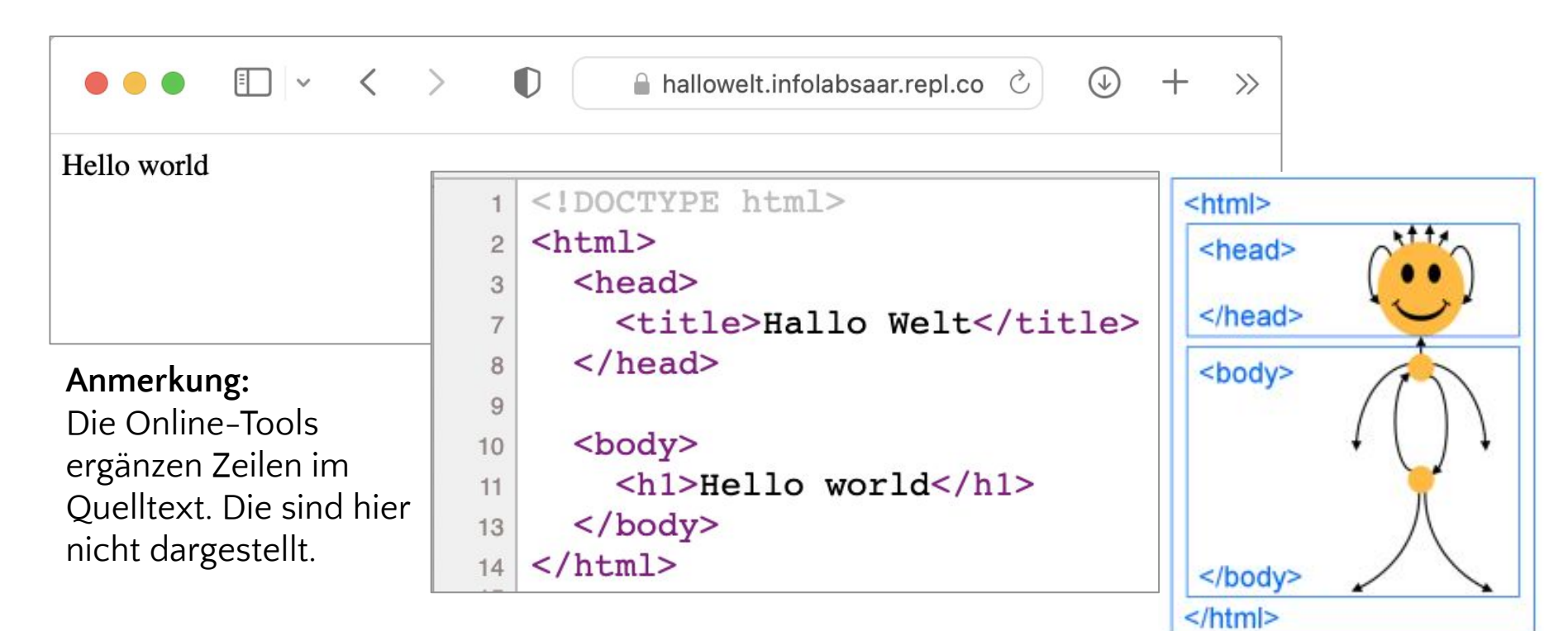

inf-schule.de/information/informationsdarstellunginternet

## HTML anschauen – größeres Beispiel

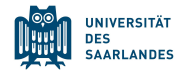

ightarrow C ightarrow vp45j3.csb.app

Ů ☆ 💩 🗘 👫 थ 🔕 😔 🗯 🖬 🍪 :

### HTML&CSS Fortbildung

Lorem ipsum dolor sit amet, consetetur sadipscing elitr, sed diam nonumy eirmod tempor invidunt ut

× +

labore et dolore **magna aliquyam** erat, se ea rebum. Stet clita kasd *gubergren*, no se

Webseite

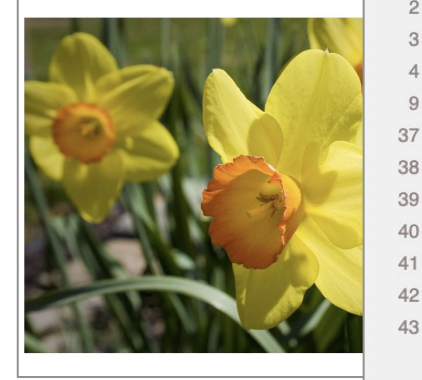

1 <!DOCTYPE html>
2 <html>

3

4 <head>

- 9 <title>Webseite</title>
- 37 </head>
- 39 <body>
- 40 <h1>HTML&CSS Fortbildung</h1>

#### 

Lorem ipsum dolor sit amet, consetetur sadipscing elitr, sed diam nonumy eirmod tempor invidunt ut labore et dolore <b>magna aliquyam</b> erat, sed diam voluptua. At vero eos et accusam et justo duo dolores et ea rebum. Stet clita kasd <i>gubergren</i>, no sea takimata sanctus est Lorem ipsum dolor sit amet.

- 44
- 45 <!-- Bild von Pixabay -->
- 46 <img src="osterglocken.jpg" width="400px"alt="Osterglocken">

## Entwicklerwerkzeuge/Developer Tools

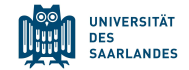

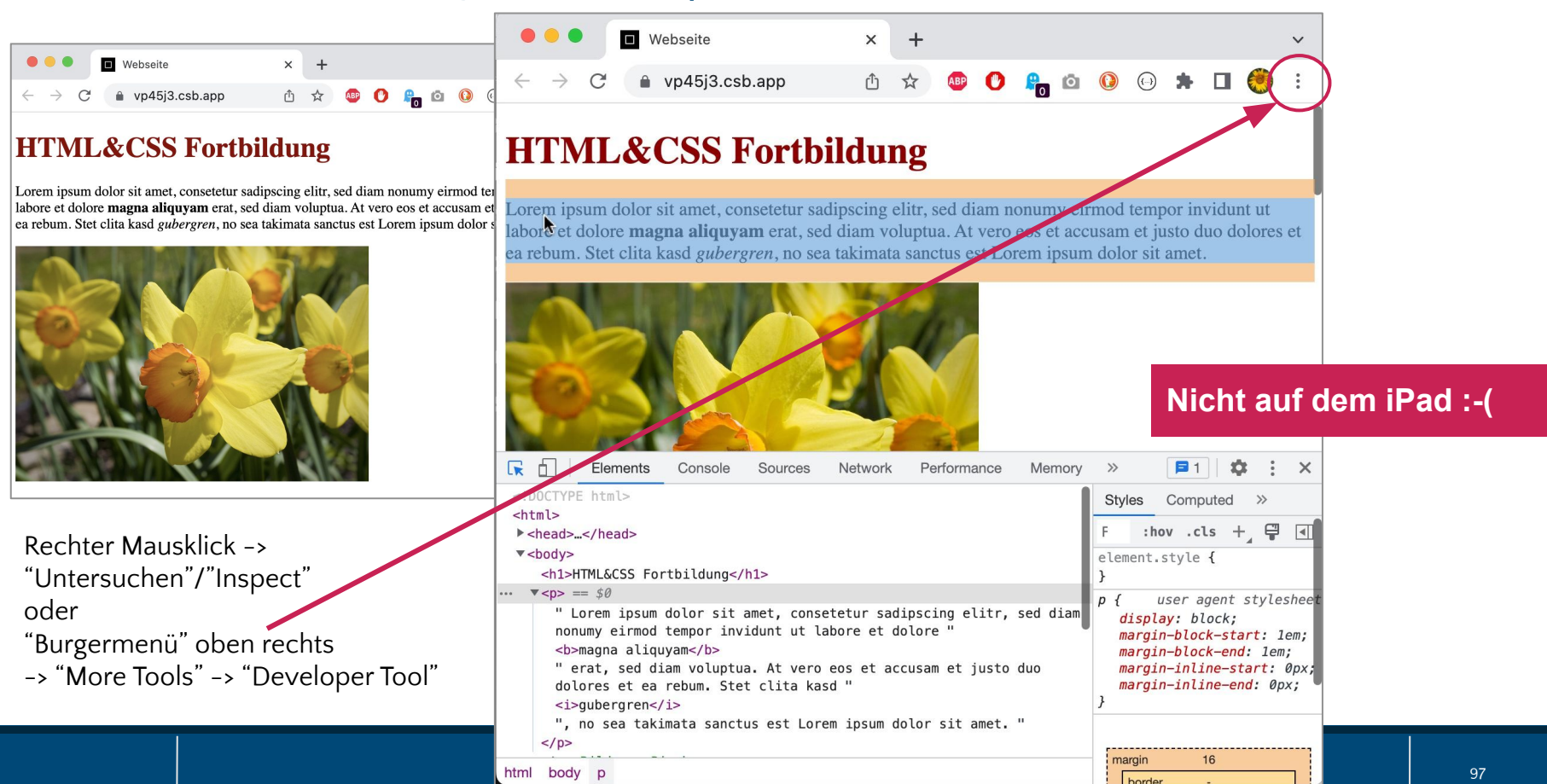

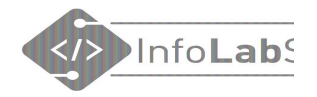

# Bootstrap

## Mit wenig viel erreichen

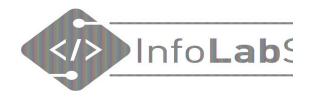

## Bootstrap, z.B. für Bilder-Karussell

| 4  | <head></head>                                                                                                    |
|----|----------------------------------------------------------------------------------------------------|
| 5  | <title>Elfchen</title>                                                                                                    |
| 6  | <link href="style.css" rel="stylesheet" type="text/css"/>                                                                                                    |
| 7  | Constitute a Character and Proceedings of the Character and Character and Character Distances. The experimental second second s<br>second second second second second second second second second second second second second second second second second second second second second second second second second second second second second second second second second second second second second second second second se<br>second second sec<br>second second second second second second second second second second second second second second second second second second second second second second second second second second second second second second second second second sec |
| 8  | Required meta tags                                                                                                    |
| 9  | <meta charset="utf-8"/>                                                                                                    |
| 10 | <meta content="width=device-width, initial-scale=1" name="viewport"/>                                                                                                    |
| 11 |                                                                                                    |
| 12 | Bootstrap CSS                                                                                                    |
| 13 | <link< td=""></link<>                                                                                                    |
|    | <pre>href="https://cdn.jsdelivr.net/npm/bootstrap@5.0.0-beta3/dist/css/bootstrap.min.css"</pre>                                                                                                    |
|    | rel="stylesheet" integrity="sha384-e0JMYsd53ii+sc0/bJGFsiCZc+5NDVN2yr8+0RDqr0Ql0h                                                                                                    |
|    | +rP48ckxlpbzKgwra6" crossorigin="anonymous">                                                                                                    |
| 14 |                                                                                                    |
| 15 |                                                                                                    |

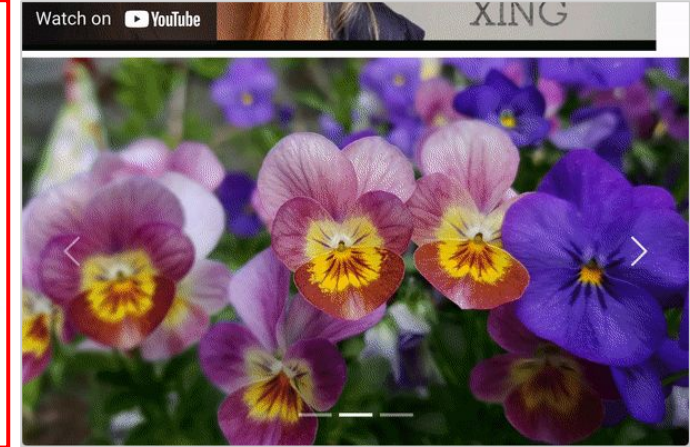

#### 62 <script

src="https://cdn.jsdelivr.net/npm/bootstrap@5.0.0-beta3/dist/js/bootstrap.bundle.min.js"
integrity="sha384-JEW9xMcG8R+pH31jmWH6WWP0WintQrMb4s7Z0dauHnUtxwoG2vI5DkLtS3qm9Ekf"
crossorigin="anonymous"></script>

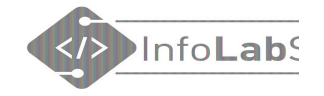

## **Das Internet**

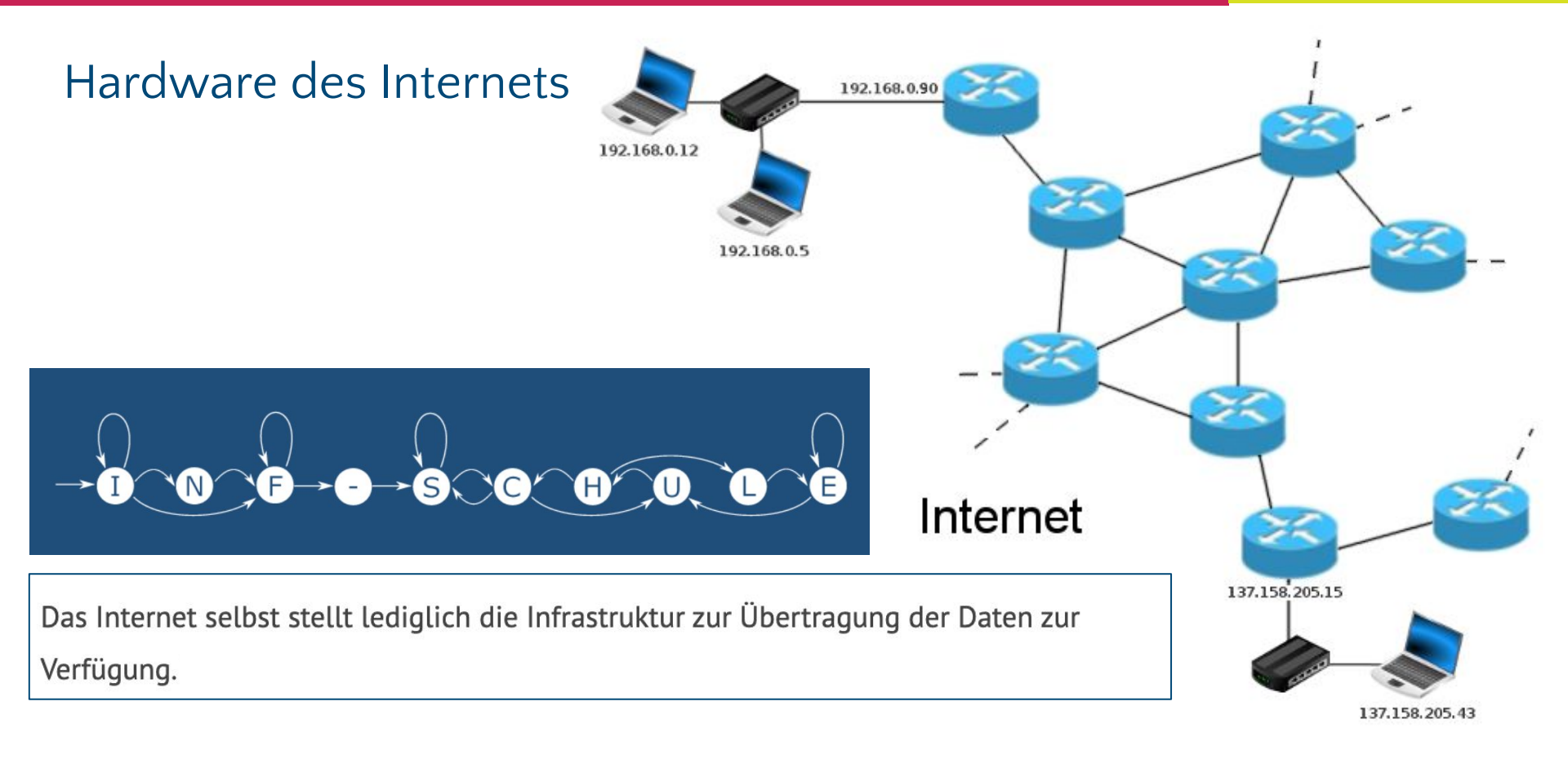

Quelle: https://inf-schule.de/rechnernetze/filius/internet/einstieg\_internet

## Datenübetragung im Internet

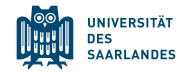

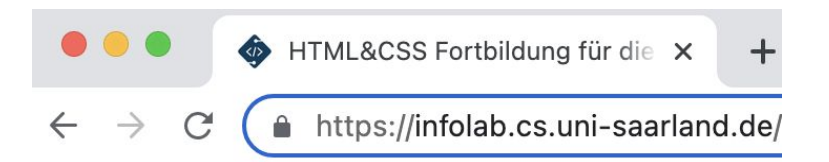

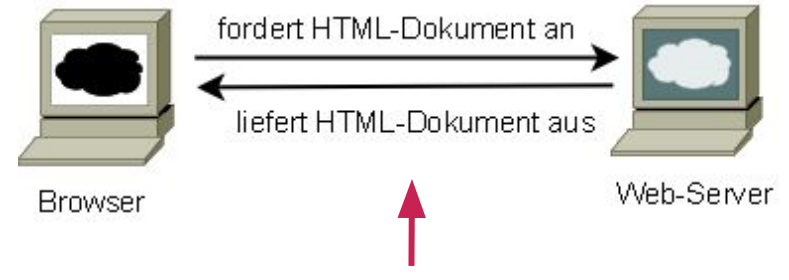

### Hypertext Transfer Protocol Secure (HTTPS)

### Clients:

- Laptop
- Handy
- Tablet, ...

Unterschiedlich große Displays unterschiedliche Bedienung.

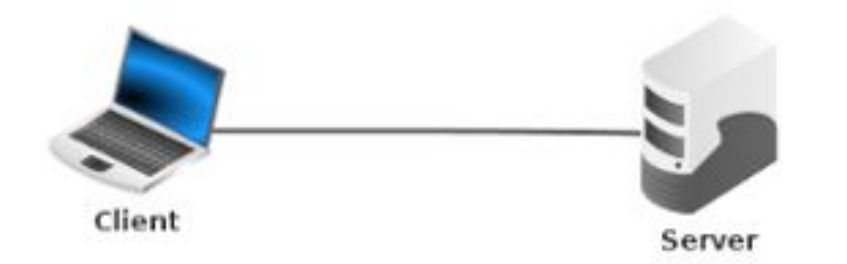

Quellen: https://inf-schule.de/information/informationsdarstellunginternet/vernetztewebseiten/konzept\_www

### Web-Browser

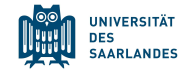

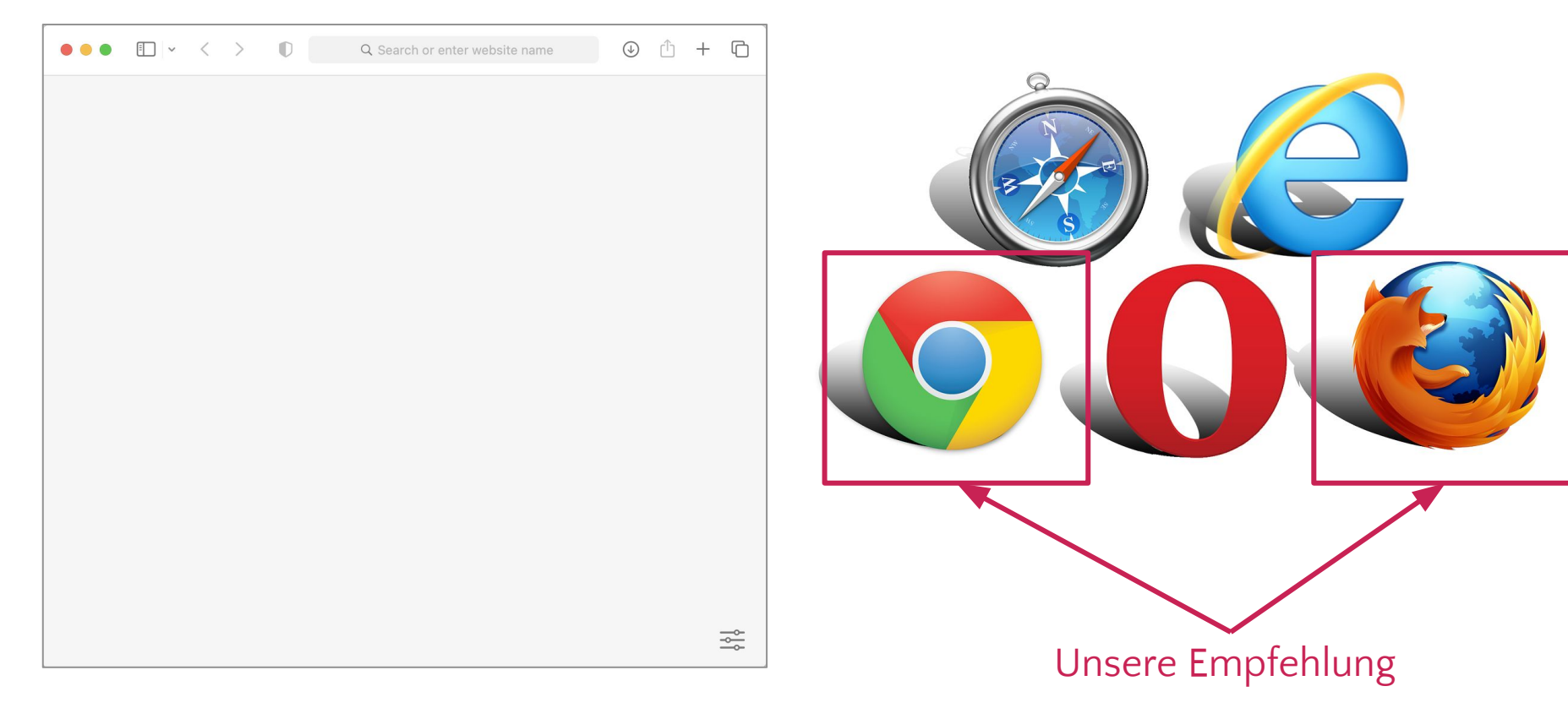

### Unser Ziel: infolab.cs.uni-saarland.de

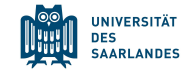

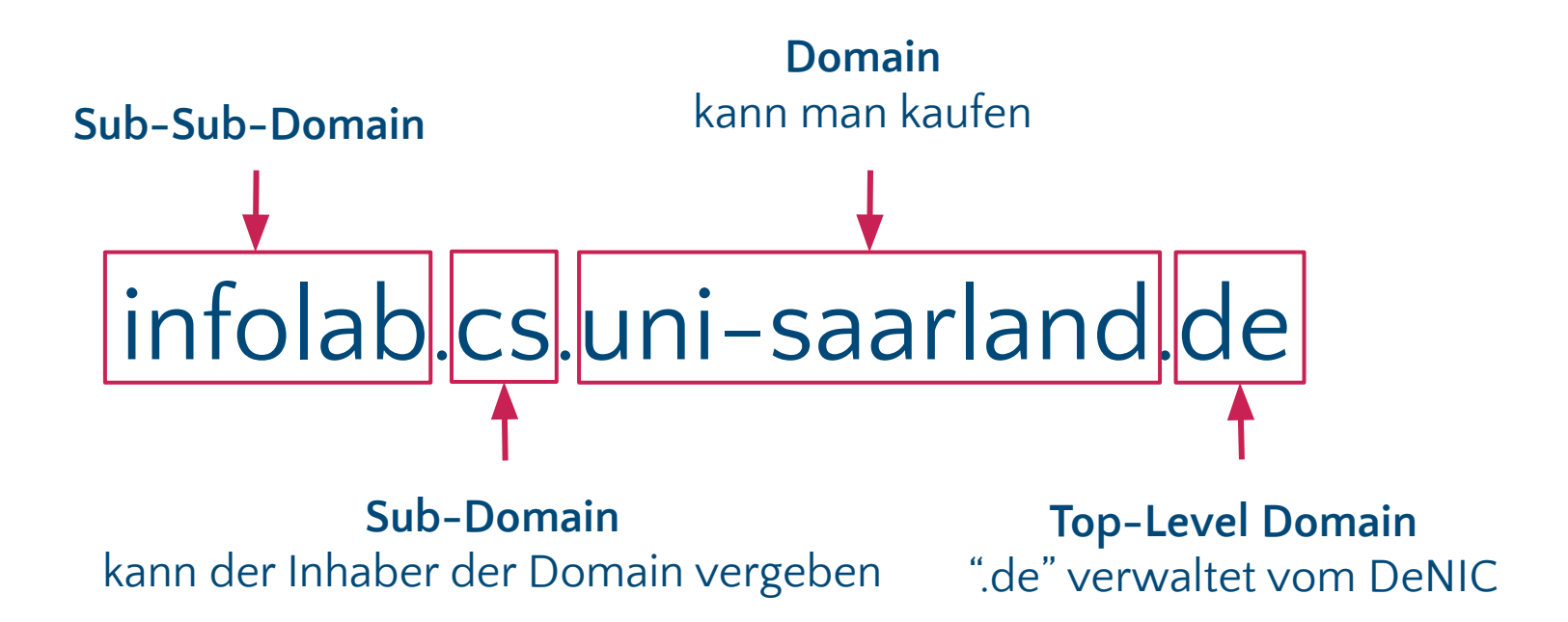